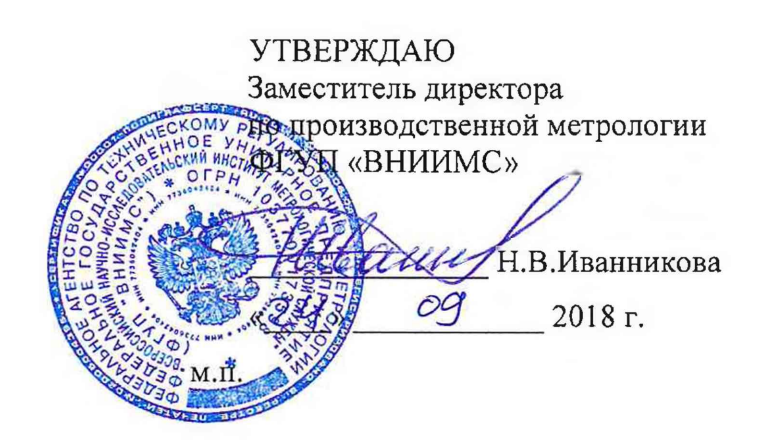

## ПРЕОБРАЗОВАТЕЛИ ЭЛЕКТРИЧЕСКИЕ ИЗМЕРИТЕЛЬНЫЕ

## AEMT

## Методика поверки

## АЕМЛ.411618.001МП

| Инв. № подл. | Подп. и дата | Взам. инв. № | Инв. № дубл. | Подп. и дата |
|--------------|--------------|--------------|--------------|--------------|

Настоящая методика поверки распространяется на преобразователи электрические измерительные AEMT (далее – преобразователи), изготовленные по техническим условиям AEMЛ.411618.001TУ, и устанавливает методы и средства для проведения их первичной и периодической поверок.

Межповерочный интервал – 8 лет.

1 Операции и средства поверки

1.1 При проведении поверки выполняют операции и применяют средства поверки, указанные в таблице 1.

1.2 При проведении поверки допускается применение средств поверки, не приведенных в перечие, по метрологическим характеристикам не уступающих указанным в таблице 1.

Значение соотношения между погрешностью применяемого средства поверки и поверяемого преобразователя не должно превышать 1/3.

1.3 Средства поверки должны быть исправны и поверены в установленном порядке.

2 Требования безопасности

2.1 К проведению поверки может быть допущен персонал, имеющий квалификационную группу по электробезопасности не ниже III.

2.2 Для предупреждения поражения электрическим током при проведении проверок должны выполняться «Правила технической эксплуатации электроустановок потребителей», «Межотраслевые правила по охране труда (правила безопасности) при эксплуатации электроустановок», а также требования, приведенные в ГОСТ 12.3.019-80, нормативно-технической и эксплуатационной документации на применяемое оборудование.

2.3 Средства поверки, которые подлежат заземлению, должны быть надежно заземлены.

2.4 ПРЕДОСТЕРЕЖЕНИЕ! НА ИЗМЕРИТЕЛЬНЫХ И СЕТЕВЫХ КЛЕММАХ ПРЕОБРАЗОВАТЕЛЯ ПРИ ПОВЕРКЕ МОЖЕТ ПРИСУТСТВОВАТЬ ОПАСНОЕ ДЛЯ ЖИЗНИ НАПРЯЖЕНИЕ!

ВО ИЗБЕЖАНИЕ УДАРА ЭЛЕКТРИЧЕСКИМ ТОКОМ ЗАПРЕЩАЕТСЯ ПРОИЗВОДИТЬ ВНЕШНИЕ ПРИСОЕДИНЕНИЯ, НЕ ОТКЛЮЧИВ ВХОДНЫЕ СИГНАЛЫ И НАПРЯЖЕНИЕ ПИТАНИЯ.

| Изм. Лист        | Nº HOKYM | Поли            | Лата     |                                             | АЕМЛ.411618         | 3.001MI | 01MIT        |        |  |  |  |
|------------------|----------|-----------------|----------|---------------------------------------------|---------------------|---------|--------------|--------|--|--|--|
| Разраб.          | Федорова | spon '          | 10,09.18 | Преобразователи электрические измерительные |                     | Лит.    | Лист         | Листов |  |  |  |
| Пров.            | Довбня   | Achy            | 121918   |                                             |                     |         | 2            | 31     |  |  |  |
| Н.контр.<br>Утв. | Федорова | -               |          | Метолика                                    | "Алекто-Автоматика" |         |              |        |  |  |  |
| Инв. № по,       | ал. Г    | л. Подп. и дата | га       | Взам. ннв. №                                | Инв. № дубл         |         | Подп. и дата |        |  |  |  |
|                  |          |                 |          |                                             |                     | Φ       | ормат А4     |        |  |  |  |

| Наименование  | Номер              | Ha                   | именование и тип                                          | основного или вс                               | помогательного      |  |  |  |
|---------------|--------------------|----------------------|-----------------------------------------------------------|------------------------------------------------|---------------------|--|--|--|
| операции      | пункта<br>методики | OCH                  | сре<br>овные технические                                  | едства поверки;<br>е характеристики            | средства поверки    |  |  |  |
| D v           | поверки            |                      |                                                           |                                                | 010                 |  |  |  |
| Внешнии       | 4.1                |                      |                                                           | -                                              |                     |  |  |  |
| Проверка      |                    | Mana                 | 000010/1                                                  |                                                |                     |  |  |  |
| сопротивления | 42                 | Пиат                 | JMMerp JCO210/1                                           | ADDATUD TOUNU TO                               | 1000 MON            |  |  |  |
| изолянии      | 7.2                | Изме                 | азон измеряемых с                                         | опротивлении до                                | TOOD MOM            |  |  |  |
| Опробование   | 4.3                | 115/10               | рительное напряж                                          |                                                |                     |  |  |  |
| Подтверждение |                    | Вспол                | могательные средс                                         | тва:                                           |                     |  |  |  |
| идентификаци- |                    | Комп                 | ьютер *                                                   |                                                |                     |  |  |  |
| онных данных  | 4.4                | Адаптер RS-485 – USB |                                                           |                                                |                     |  |  |  |
| программного  |                    |                      |                                                           |                                                |                     |  |  |  |
| обеспечения   |                    |                      |                                                           |                                                |                     |  |  |  |
| Проверка      | 4.5                | Кал                  | ибратор многофун                                          | кциональный Flul                               | ke 5502A            |  |  |  |
| основной      |                    | Напря                | жение постоянного                                         | тока                                           |                     |  |  |  |
| погрешности   |                    | от U до              | от 0 до 32,99999 В; ПГ ± (U·50×10 <sup>-6</sup> + 50 мкВ) |                                                |                     |  |  |  |
|               |                    | от 30,               | до 329,9999 В; ПГ ±                                       | $(U \cdot 55 \times 10^{-6} + 500 \text{ MI})$ | xB)                 |  |  |  |
|               |                    | от 100               | ) до 1020 В; ПГ ± (U                                      | ·55×10 <sup>-6</sup> +1500 мкВ                 | 3)                  |  |  |  |
|               |                    | Сила                 | постоянного тока                                          |                                                |                     |  |  |  |
|               |                    | от 0 до              | о 329,999 мкА; ПГ ±                                       | = (I·150×10 <sup>-6</sup> +0,02 n              | икА)                |  |  |  |
|               |                    | от Одс               | 3,29999 мА; ПГ ± (                                        | I·100×10 <sup>-6</sup> +0,05 мк                | :A)                 |  |  |  |
|               |                    | от Одс               | 32,9999 мА; ПГ ± (                                        | I·100×10 <sup>-6</sup> +0,25 мк                | A)                  |  |  |  |
|               |                    | от Олс               | 329 999 MA · FTF + (                                      | $1.100 \times 10^{-6} + 2.5 \text{ MKA}$       |                     |  |  |  |
|               |                    | or One               | $1.00000 \text{ A} \cdot \Pi \Gamma + \Pi$                | $280\times10^{-6}\pm44$ mm (A)                 | .)                  |  |  |  |
|               |                    | 01 0ДС               | $1,0333$ A, III $\pm (I)$                                 | 300×10 + 44 MRA)                               |                     |  |  |  |
|               |                    | OT 1,1               | до 2,999999 А; П ±                                        | (1·380×10°+44 MKA                              | A)                  |  |  |  |
|               |                    | Напря                | жение переменного                                         | о тока (45 Г ц Г к                             | ц)                  |  |  |  |
|               |                    | OT 3,3               | до 32,9999 В; ПП ± (                                      | (U·300×10 <sup>-+</sup> 600 M                  | кВ)                 |  |  |  |
|               |                    | от 33 ;              | до 329,999 В; ПГ ± (                                      | U·500×10 <sup>-о</sup> +3 мВ)                  |                     |  |  |  |
|               | i i                | от 330               | до 1020 В; ПГ ± (U                                        | •500×10 <sup>-6</sup> +20 мВ)                  |                     |  |  |  |
|               |                    | Сила                 | переменного тока (4                                       | 45 Гц 1 кГц)                                   |                     |  |  |  |
|               |                    | от 3,3               | до 32,999 мА; ПГ                                          | $\pm (1.0,04 \times 10^{-2} + 2 \text{ M})$    | икА)                |  |  |  |
|               |                    | от 33 ;              | до 329,999 мА; ПГ ±                                       | $(1.0,04 \times 10^{-2} + 20 \text{ N})$       | икА)                |  |  |  |
|               |                    | OT 0,3.              | 3 до 1,099999 А;111 ±<br>ло 2 00000 ∧ • ПГ +              | $=(1.0,05 \times 10^{-2} + 100)$               | MKA)                |  |  |  |
|               |                    | Восп                 | оизвеление мошн                                           | ости постоянного                               | тока в лиапазоне    |  |  |  |
|               |                    | напря                | жения от 0 до 1020                                        | ОВ, в диапазоне т                              | ока от 0 20,5 А     |  |  |  |
|               |                    | Воспр                | оизведение мощн                                           | ости переменного                               | тока (45 – 65 Гц) в |  |  |  |
|               |                    | диапа                | зоне напряжения с                                         | от 33 мВ до 1020 E                             | 3, в диапазоне тока |  |  |  |
|               |                    | OT 3,3<br>Men        | MA DO 20,5 A, KOB                                         | ффициент мощное                                |                     |  |  |  |
|               |                    | Номи                 | нальное значение                                          | 0.1 Ом. Класс точ                              | ности 0.01          |  |  |  |
|               |                    |                      |                                                           |                                                |                     |  |  |  |
|               |                    | Вспом                | иогательные средс                                         | тва: Компьютер *                               |                     |  |  |  |
|               |                    | Адапт                | ep RS-485 - USB                                           |                                                |                     |  |  |  |
|               |                    |                      |                                                           |                                                |                     |  |  |  |
|               |                    |                      |                                                           |                                                | л<br>л              |  |  |  |
|               |                    |                      | AE                                                        | МЛ.411618.001М                                 | п                   |  |  |  |
| Лист № докум. | . Подп.            | Дата                 |                                                           |                                                |                     |  |  |  |
|               | 8                  |                      |                                                           |                                                |                     |  |  |  |
| в. № подл.    | Подп. и дат        | a                    | Взам. инв. №                                              | Инв. № дубл.                                   | Подп. и дата        |  |  |  |

| Наименование<br>операции                                            | Номер<br>пункта<br>методики<br>поверки | Наименование и тип основного или вспомогательного<br>средства поверки;<br>основные технические характеристики средства поверки                             |
|---------------------------------------------------------------------|----------------------------------------|----------------------------------------------------------------------------------------------------|
| Проверка<br>погрешности<br>встроенных<br>часов реального<br>времени | 4.6                                    | Частотомер электронно-счетный 53181А<br>Относительная погрешность ± 5·10 <sup>-6</sup><br>Вспомогательные средства:<br>Компьютер *<br>Адаптер RS-485 - USB |
| Оформление<br>результатов<br>поверки                                | 4.7                                    | -                                                                                                    |
| Наличие интерфе                                                     | йса USB, ин                            | ттерфейса LAN (Ethernet). Наличие CD-ROM                                                                                                    |
|                                                                     |                                        |                                                                                                    |
|                                                                     |                                        |                                                                                                    |
|                                                                     |                                        |                                                                                                    |
|                                                                     |                                        |                                                                                                    |
|                                                                     |                                        |                                                                                                    |
|                                                                     |                                        |                                                                                                    |
|                                                                     |                                        |                                                                                                    |
|                                                                     |                                        |                                                                                                    |

| Изм.         | Лист | Nº, | докум.          | Подп. | Дата |              |              |             | 4 |
|--------------|------|-----|-----------------|-------|------|--------------|--------------|-------------|---|
|              |      |     |                 |       |      |              |              |             |   |
| Инв. № подл. |      | цл. | п. Подп. и дата |       |      | Взам. инв. № | Инв. № дубл. | Подп. и дат | a |
|              |      |     |                 |       |      |              |              | - 1         |   |

#### 3 Условия поверки и подготовка к ней

3.1 Перед проведением поверки преобразователь выдерживают в нормальных климатических условиях не менее 2 часов.

3.2 Средства поверки подготавливают к работе в соответствии с требованиями эксплуатационной документации на них.

3.3 При проведении поверки преобразователя должны быть соблюдены нормальные условия, приведенные в таблице 2.

|                                            | Нормальное        | Допускаемое                                                  |
|--------------------------------------------|-------------------|--------------------------------------------------------------|
| Влидощад релиции                           | значение          | отклонение                                                   |
| Блияющая всличина                          | (нормальная       |                                                              |
|                                            | область значений) |                                                              |
| Температура окружающего воздуха, °С        | 23                | ± 5                                                          |
| Относительная влажность воздуха, %         | 30 - 80           |                                                              |
| Атмосферное давление, кПа (мм рт.ст.)      | 84,0 - 106,7      |                                                              |
|                                            | (630 - 800)       |                                                              |
| Внешнее магнитное поле                     | Магнитное поле    |                                                              |
|                                            | Земли             |                                                              |
| Напряжение питающей сети переменного       | Номинальное       |                                                              |
| или постоянного тока, В*                   | значение          | ±2%                                                          |
| Частота питающей сети переменного тока, Гц | 50                | ± 0,5                                                        |
| Форма кривой напряжения питающей сети      | Синусоидальная    | Коэффициент<br>искажения<br>синусоидальности<br>не более 5 % |
| Положение                                  | Любое             |                                                              |

Таблица 2 – Нормальные условия при поверке

|      |            |     |               |  |      | Лист         |              |            |    |
|------|------------|-----|---------------|--|------|--------------|--------------|------------|----|
|      |            |     |               |  |      | AE           |              | 5          |    |
| Изм. | Лист       | N₂⊥ | окум. Подп. Д |  | Дата |              | _            | ,          |    |
|      |            | _   |               |  |      |              |              |            |    |
| Инв  | Инв. № под |     | Подп. и дата  |  | a    | Взам. инв. № | Инв. № дубл. | Подп. и да | та |
|      |            |     |               |  |      |              |              | Формат А4  |    |

#### 4 Проведение поверки

4.1 Внешний осмотр

4.1.1 При проведении внешнего осмотра устанавливают соответствие преобразователя следующим требованиям:

- отсутствие механических повреждений корпуса, крышки, присоединительных контактов, фиксатора;

- наличие четкой маркировки;

- соответствие номера, указанного на маркировочной наклейке, номеру, указанному в паспорте преобразователя;

- наличие знака поверки или свидетельства о поверке (при проведении периодической поверки).

4.2 Проверка сопротивления изоляции

4.2.1 При измерении электрического сопротивления изоляции прикладывают испытательное постоянное напряжение (500 ± 50) В между следующими цепями:

- между соединенными вместе незаземленными клеммами каждого измерительного входа и всеми доступными клеммами, соединенными вместе;

- между клеммами измерительных цепей, соединенными вместе и цепями интерфейсов, соединенными с клеммой защитного проводника;

- между цепью питания и цепями интерфейсов, соединенными с клеммой защитного проводника.

Показания, определяющие электрическое сопротивление изоляции, отсчитывают по истечении времени, за которое показания мегаомметра практически установятся, но не менее 5 с.

Результаты проверки считают удовлетворительными, если значения сопротивления изоляции составляют не менее 100 МОм.

|      |                         |  |              |    |              |                   |             | Лист           |       |  |
|------|-------------------------|--|--------------|----|--------------|-------------------|-------------|----------------|-------|--|
|      |                         |  |              |    |              | АЕМЛ.411618.001МП |             |                |       |  |
| Изм. | Изм. Лист<br>Инв. № под |  | докум. Подп. |    | Дата         |                   |             |                |       |  |
| Ине  |                         |  | Подп. и дата | та | Взам. инв. № | Инв. № дубл.      | Подп. и дат | ra             |       |  |
|      |                         |  |              |    |              |                   |             | the surger A.4 | 10 K. |  |

#### 4.3 Опробование

4.3.1 Подготавливают приборы к работе согласно их руководствам по эксплуатации; калибратор 5502А (далее - калибратор) должен находиться в исходном состоянии с отключенными выходными сигналами (выполнена команда «RESET», режим «STBY»).

4.3.2 Собирают схему рабочего места для проверки преобразователя (канал 1) в соответствии с рисунком 1.

4.3.3 Включают компьютер, после загрузки операционной системы устанавливают прикладное программное обеспечение, входящее в комплект поставки преобразователя.

4.3.4 На преобразователь подают напряжение питания. Вид источника питания указан на маркировочной наклейке преобразователя.

4.3.5 Запускают программу для конфигурирования, загружают файл с заводской конфигурацией AEMT\_\*\*\_\*\*.dat, входящий в комплект поставки;

Примечание – Описание работы с программой для конфигурирования приведено в руководстве по эксплуатации на преобразователь.

| Интерфейс RS-485               | Скорость, бит/с    | 9600             |  |  |  |
|--------------------------------|--------------------|------------------|--|--|--|
|                                | Стоповые биты      | 2                |  |  |  |
|                                | Четность           | HET              |  |  |  |
|                                | Адрес              | 1                |  |  |  |
|                                | Протокол           | MODBUS ASCII     |  |  |  |
|                                |                    |                  |  |  |  |
| Интерфейс Ethernet             | Поле «Шлюз»        | 192.168.127.1    |  |  |  |
|                                | Поле «Маска»       | 255.255.255.0    |  |  |  |
|                                | Поле «IP адрес»    | 192.168.127.82   |  |  |  |
|                                | Протокол           | MODBUS TCP/IP    |  |  |  |
|                                |                    |                  |  |  |  |
| Область «Измеряемые параметры» | Адреса регистров   | По умолчанию     |  |  |  |
|                                | ID группы          | 1 (по умолчанию) |  |  |  |
| Номинальный ток, А             |                    |                  |  |  |  |
| для канала с характеристикой   |                    |                  |  |  |  |
| «100 mA/ Inom»                 | 0,100              |                  |  |  |  |
| «200 mA/ Inom»                 | 0,200              |                  |  |  |  |
| «75 mV/ I <sub>nom</sub> »     | 0,750 (шунт 75 мВ) |                  |  |  |  |

Должны быть установлены следующие параметры конфигурации:

4.3.6 В списке «Порт» выбирают порт компьютера, к которому подключен преобразователь по интерфейсу RS-485, нажимают кнопку «Запись», для разрешения записи необходимо ввести пароль; в окне программы должно появиться сообщение «Запись данных прошла успешно».

4.3.7 Для проверки связи по интерфейсу Ethernet в списке «Порт» выбирают порт TCP502 и нажимают кнопку «Проверка»; в окне программы должно появиться сообщение «Проверка данных прошла успешно».

После выполнения проверки и чтения информационных данных программу для конфигурирования закрывают.

| Изм. Лист<br>Инв. № под |         |              |      |                   |              |              |            | Лист |
|-------------------------|---------|--------------|------|-------------------|--------------|--------------|------------|------|
|                         | Nº )    | цокум. Подп. | Дата | АЕМЛ.411618.001МП |              |              |            |      |
|                         | . № по) | цл.          | . П  | Тодп. и дата      | Взам. инв. № | Инв. № дубл. | Подп. и да | га   |

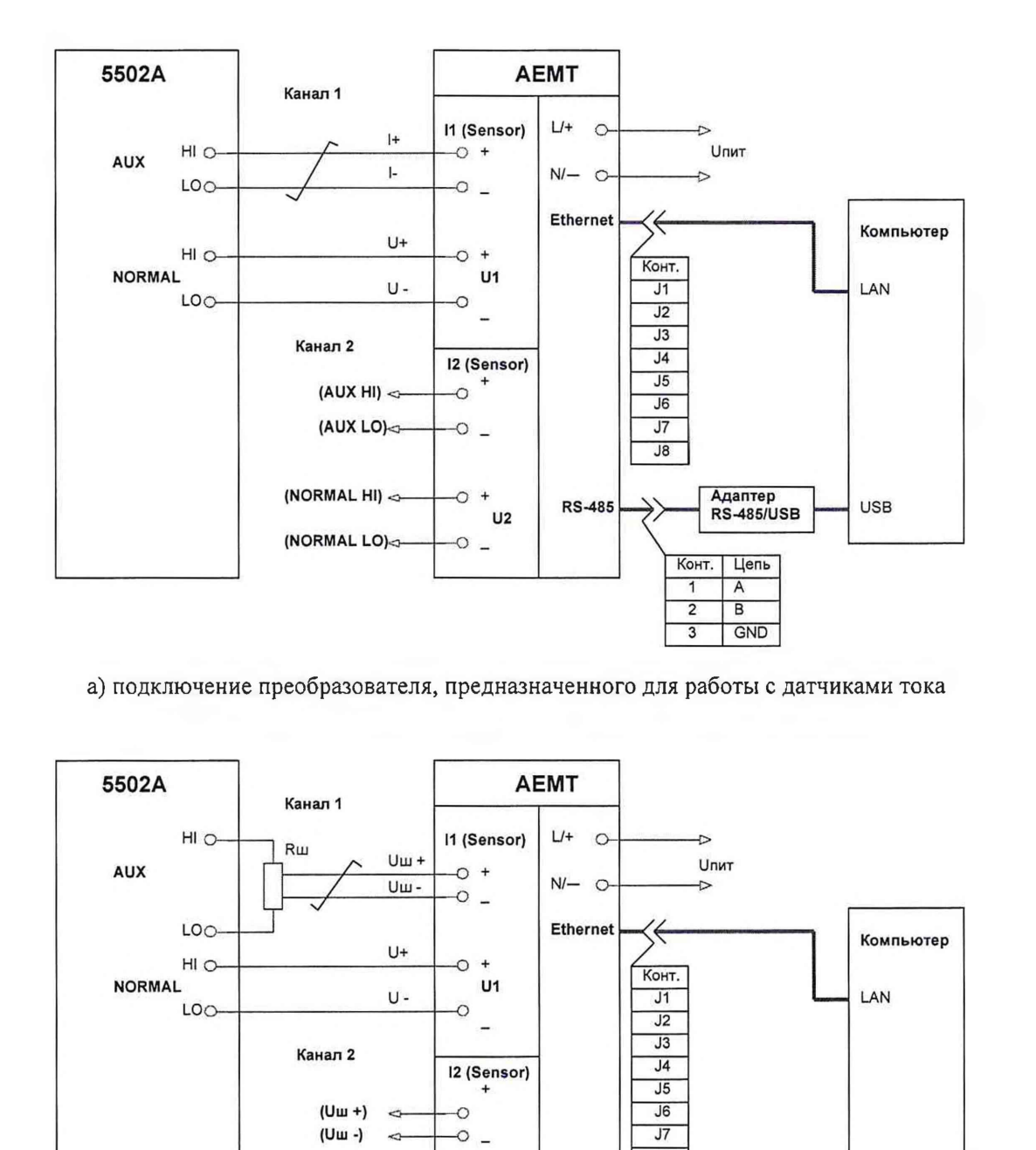

J8 Адаптер RS-485/USB (NORMAL HI) -0 + **RS-485** USB 112 (NORMAL LO) -0 \_ Конт. Цепь A 1 В 2 3 GND Rш – шунт с номинальным сопротивлением 0,1 Ом б) подключение преобразователя, предназначенного для работы с внешними шунтами Рисунок 1 - Схема рабочего места для проверки преобразователя Лист АЕМЛ.411618.001МП Изм Лист № докум. Подп. Дата Инв. № дубл. Подп. и дата Инв. № подл. Подп. и дата Взам. инв. №

Формат А4

8

4.4 Проверка соответствия программного обеспечения

4.4.1 Чтение идентификационных данных встроенного программного обеспечения (ПО) осуществляют в служебном режиме с использованием программы для конфигурирования. После установки связи с преобразователем в поле «Встроенное ПО», расположенном в левом нижнем углу окна программы, отображаются версии и контрольные суммы программных модулей.

4.4.2 Идентификационные данные проверяемого встроенного ПО должны соответствовать данным, приведенным в описании типа.

#### 4.5 Проверка основной погрешности

4.5.1 Основную приведенную погрешность преобразователя определяют методом сравнения измеренного значения параметра с его известным значением, воспроизводимым калибратором.

4.5.2 До начала проверки должны быть проведены операции, описанные в 4.3, в преобразователь должен быть записан файл с заводской конфигурацией;

4.5.3 Запускают программу «MetAEMT», входящую в комплект поставки преобразователя.

Используя меню «Файл», открывают файл с заводской конфигурацией AEMT\_\*\*\_\*\*.dat, входящий в комплект поставки; в списке «Порт» выбирают порт компьютера, к которому подключен преобразователь по интерфейсу RS-485; должен быть выбран протокол обмена MODBUS ASCII; режим работы – «DC» - при проверке параметров постоянного тока; «AC» - при проверке параметров переменного тока.

Примечание – Описание программы «МеtAEMT» приведено в приложении А.

4.5.2 Проверку электрических параметров постоянного тока проводят в следующей последовательности:

а) для приема данных от преобразователя в окне программы нажимают кнопку «Старт»;

б) на калибраторе задают номинальные входные сигналы для проверяемого канала: значение напряжения на выходе NORMAL, соответствующее номинальному для проверяемого канала (из ряда 30 В; 75 В; 150 В; 300 В); - значение тока на выходе AUX, соответствующее номинальному для проверяемого канала (100 мА – для канала с характеристикой «100 mA/  $I_{nom}$ »; 200 мА - для канала с характеристикой «200 mA/  $I_{nom}$ »; 0,75 А – для канала с характеристикой «75 mV/  $I_{nom}$ »);

в) переводят калибратор в режим «OPR»;

г) выдерживают преобразователь в течение времени установления рабочего режима, равного 10 мин;

д) устанавливают поочередно испытательные сигналы в соответствии с таблицей 3; определяют значение каждого измеряемого параметра ( $U_{DC}$ ,  $I_{DC}$ ,  $P_{DC}$ ) как результат умножения считанного кода на значение цены единицы младшего разряда; если наблюдается случайное чередование смежных кодов, то считывают код, соответствующий значению параметра, наиболее отличающемуся от известного значения параметра, воспроизводимого калибратором;

|              |      |      |           |       |                                   | АЕМЛ.411618.001МП |  |    |   |  |  |
|--------------|------|------|-----------|-------|-----------------------------------|-------------------|--|----|---|--|--|
| Изм.         | Лист | Nº 2 | докум.    | Подп. | Дата                              |                   |  |    | 9 |  |  |
|              |      |      |           |       | _                                 |                   |  |    |   |  |  |
| Инв. № подл. |      | По   | одп. и да | та    | Взам. инв. № Инв. № дубл. Подп. т |                   |  | га |   |  |  |

| Таблица   | 3   | -    | Испытательный     | сигнал   | при | определении | погрешности | измерения |
|-----------|-----|------|-------------------|----------|-----|-------------|-------------|-----------|
| электриче | ски | ах п | араметров постоян | ного ток | a   |             |             |           |

| Выходные сигна              | лы калибратора        | П                                                 | оверяемый пар                               | аметр                                     |
|-----------------------------|-----------------------|---------------------------------------------------|---------------------------------------------|-------------------------------------------|
| Напряжение на выходе NORMAL | Ток на выходе<br>AUX  | Напряжение<br>постоянного<br>тока U <sub>DC</sub> | Сила<br>постоянного<br>тока I <sub>DC</sub> | Электрическая<br>мощность P <sub>DC</sub> |
| Unom                        | Inom                  | +                                                 | +                                           | +                                         |
| $U_{\sf nom}$               | 0,02 I <sub>nom</sub> | -                                                 | -                                           | +                                         |
| $-U_{nom}$                  | 0,1 I <sub>nom</sub>  | +                                                 | +                                           | +                                         |
| 0,2 U <sub>nom</sub>        | 0,2 I <sub>nom</sub>  | +                                                 | +                                           | _                                         |
| 0,5 U <sub>nom</sub>        | 0,05 I <sub>nom</sub> | +                                                 | -                                           | +                                         |
| 0,8 U <sub>nom</sub>        | 0,5 I <sub>nom</sub>  | +                                                 | +                                           | +                                         |
| 1,2 U <sub>nom</sub>        | 1,2 I <sub>nom</sub>  | +                                                 | +                                           | +                                         |
| Unom                        | $-0.8 I_{nom}$        | -                                                 | +                                           | +                                         |

е) определяют относительную погрешность на всех проверяемых отметках по формуле

$$\delta = \frac{X_1 - X_0}{X_0}$$
(1)

где X<sub>1</sub> – значение измеренного параметра в единицах измеряемой величины;

X<sub>0</sub> – значение измеряемой величины в проверяемой точке в единицах измеряемой величины, установленное по калибратору;

ж) для проверки порога чувствительности при измерении электрической энергии постоянного тока  $W_{DC}$  и количества электричества  $Q_{DC}$ :

- устанавливают дл проверяемого канала номинальное напряжение и значение тока 0,001 *I*<sub>nom</sub>;

- в окне программы запускают процедуру проверки, после остановки таймера считывают значения выходных кодов для параметров  $W_{DC}$  и  $Q_{DC}$  начальные и по истечении времени счета равного 10 мин;

- должно быть зафиксировано изменение значения выходного кода для параметров *W*<sub>DC</sub> и *Q*<sub>DC</sub> не менее чем на 4 единицы младшего разряда;

з) для проверки относительной погрешности измерения электрической энергии постоянного тока  $W_{DC}$  и количества электричества  $Q_{DC}$ :

- устанавливают значения напряжения на выходе NORMAL и тока на выходе AUX соответствующими номинальным для проверяемого канала;

- в окне программы запускают процедуру проверки, после остановки таймера считывают значения выходных кодов для параметров  $W_{DC}$  и  $Q_{DC}$  начальные и по истечении времени счета равного 6 мин;

- определяют относительную погрешность по формуле (1), принимая за X<sub>1</sub> значение, определенное для каждого параметра как результат умножения приращения выходного кода на значение цены единицы младшего разряда; за X<sub>0</sub> - интегрированное за время счета значение параметра, установленного по калибратору;

и) по окончании проверки переводят калибратор в исходное состояние (команды «STBY», «RESET»); в окне программы для тестирования нажимают кнопку «Стоп», отключают питание преобразователя;

|      |         |      |        |           |      |                   |              | Лист       |    |
|------|---------|------|--------|-----------|------|-------------------|--------------|------------|----|
|      |         |      |        |           |      | АЕМЛ.411618.001МП |              |            | 10 |
| Изм. | Лист    | Nº ; | докум. | Подп.     | Дата |                   |              |            |    |
|      |         |      |        |           |      |                   |              |            | _  |
| Инв  | . № под | цл.  | По     | одп. и да | га   | Взам. инв. №      | Инв. № дубл. | Подп. и да | та |

к) для проверки второго измерительного канала преобразователя: измерительные кабели отсоединяют от входов канала 1 и подсоединяют к входам канала 2; на преобразователь подают напряжение питания, повторяют операции перечислений а)...и) для второго измерительного канала преобразователя.

4.5.3 Проверку электрических параметров переменного тока проводят в следующей последовательности:

а) для приема данных от преобразователя в окне программы нажимают кнопку «Старт»;

б) на калибраторе задают: - значение напряжения на выходе NORMAL, соответствующее номинальному для проверяемого канала; - значение тока на выходе AUX, соответствующее номинальному для проверяемого канала (100 мА – для канала с характеристикой «100 mA/ $I_{nom}$ »; 200 мА - для канала с характеристикой «200 mA/ $I_{nom}$ »; 0,75 А – для канала с характеристикой «75 mV/ $I_{nom}$ »); - значение частоты 53 Гц; - значение фазового угла 0 градусов;

в) переводят калибратор в режим «OPR»;

г) выдерживают преобразователь в течение времени установления рабочего режима, равного 10 мин;

д) устанавливают поочередно испытательные сигналы в соответствии с таблицей 4; определяют значение каждого проверяемого параметра ( $U_{AC}$ ,  $I_{AC}$ , P,  $P_Q$ ,  $P_S$  PF) как результат умножения считанного кода на значение цены единицы младшего разряда; если наблюдается случайное чередование смежных кодов, то считывают код, соответствующий значению параметра, наиболее отличающемуся от известного значения параметра, воспроизводимого калибратором;

e) определяют погрешность на всех проверяемых отметках: - относительную - по формуле (1), принимая за X<sub>1</sub> значение измеренного параметра в единицах измеряемой величины, за X<sub>0</sub> - значение измеряемой величины в проверяемой точке в единицах измеряемой величины, установленное по калибратору или расчетное для реактивной и полной мощности; - абсолютную по формуле

$$\Delta = X_1 - X_0. \tag{2}$$

ж) по окончании проверки переводят калибратор в исходное состояние (команды «STBY», «RESET»); в окне программы для тестирования нажимают кнопку «Стоп», отключают питание преобразователя;

з) измерительные кабели отсоединяют от входов канала 1 и подсоединяют к входам канала 2; повторяют операции перечислений а)...ж) для второго измерительного канала преобразователя;

и) закрывают программу.

4.5.4 Основная погрешность не должна превышать значений, приведенных в приложении Б.

4.5.5 Наибольшая вероятность принять негодный преобразователь в качестве годного равна 0,2. Допускаемое значение отношения возможного наибольшего значения основной погрешности преобразователя, признанного годным, но в действительности негодного, к пределу допускаемого значения погрешности, равно 1,1.

| Изм. | Лист     | <u>№</u> ) | докум. | Подп.     | Дата | АЕМЛ.411618.001МП |              |             |    |  |
|------|----------|------------|--------|-----------|------|-------------------|--------------|-------------|----|--|
|      |          |            |        | 11 M. M.  |      | 10010             | · · · · · ·  |             |    |  |
| Ине  | в. № под | цл.        | Π      | одп. и да | та   | Взам. инв. №      | Инв. № дубл. | Подп. и дат | га |  |

| Выход                                               | ные сигналы і                                                                | калибрато                                                    | ора                                                     |                                              | Про                                                      | веряем                                              | ый пара                                           | аметр                                      |                               |
|-----------------------------------------------------|------------------------------------------------------------------------------|--------------------------------------------------------------|---------------------------------------------------------|----------------------------------------------|----------------------------------------------------------|-----------------------------------------------------|---------------------------------------------------|--------------------------------------------|-------------------------------|
| Напряжение                                          | е Ток на                                                                     | Фазовый                                                      | Cos φ                                                   | $U_{\rm AC}$                                 | I <sub>AC</sub>                                          | P                                                   | PQ                                                | Ps                                         | PF                            |
| на выходе                                           | выходе                                                                       | угол $\varphi$ ,                                             | (sin φ)                                                 |                                              |                                                          |                                                     |                                                   |                                            |                               |
| NORMAL                                              | AUX                                                                          | градус                                                       |                                                         |                                              |                                                          |                                                     |                                                   |                                            |                               |
| 0,2 U <sub>nom</sub>                                | 0,1 I <sub>nom</sub>                                                         | 0                                                            | 1                                                       | +                                            | +                                                        | -                                                   | -                                                 | -                                          | -                             |
| 0,5 U <sub>nom</sub>                                | 0,2 I <sub>nom</sub>                                                         | 0                                                            | 1                                                       | +                                            | +                                                        | -                                                   | -                                                 | _                                          | +                             |
| 0,8 U <sub>nom</sub>                                | 0,5 I <sub>nom</sub>                                                         | 0                                                            | 1                                                       | +                                            | +                                                        | -                                                   | -                                                 | -                                          | -                             |
| Unom                                                | Inom                                                                         | 0                                                            | 1                                                       | +                                            | +                                                        | +                                                   | -                                                 | +                                          | +                             |
| 1,2 U <sub>nom</sub>                                | 1,2 I <sub>nom</sub>                                                         | 0                                                            | 1                                                       | +                                            | +                                                        | -                                                   | -                                                 | -                                          | -                             |
| Unom                                                | 0,033 I <sub>nom</sub>                                                       | 0                                                            | 1                                                       | -                                            | -                                                        | +                                                   | -                                                 | +                                          | -                             |
| Unom                                                | 0,05 I <sub>nom</sub>                                                        | 0                                                            | 1                                                       | -                                            | -                                                        | +                                                   | -                                                 | +                                          | _                             |
| Unom                                                | 0,05 Inom                                                                    | 60                                                           | 0,5                                                     | -                                            | -                                                        | +                                                   | -                                                 | -                                          | -                             |
| $U_{\sf nom}$                                       | 0,1 I <sub>nom</sub>                                                         | 60                                                           | 0,5                                                     | -                                            | -                                                        | +                                                   | -                                                 | _                                          | +                             |
| Unom                                                | Inom                                                                         | -120                                                         | -0,5                                                    |                                              | -                                                        | +                                                   | -                                                 | +                                          | +                             |
| Unom                                                | 0,05 I <sub>nom</sub>                                                        | -36,87                                                       | 0,8                                                     | -                                            | -                                                        | +                                                   | -                                                 | -                                          | -                             |
| Unom                                                | 0,1 I <sub>nom</sub>                                                         | -36,87                                                       | 0,8                                                     | -                                            | -                                                        | +                                                   | -                                                 | -                                          | +                             |
| Unom                                                | 1,2 I <sub>nom</sub>                                                         | 143,13                                                       | -0,8                                                    | -                                            | -                                                        | +                                                   | -                                                 | -                                          | +                             |
| $U_{\sf nom}$                                       | 0,033 I <sub>nom</sub>                                                       | 90                                                           | (1)                                                     | -                                            | -                                                        | -                                                   | +                                                 | -                                          | -                             |
| Unom                                                | 0,05 I <sub>nom</sub>                                                        | 90                                                           | (1)                                                     | -                                            | -                                                        | _                                                   | +                                                 | -                                          | -                             |
| Unom                                                | Inom                                                                         | 90                                                           | (1)                                                     | -                                            | -                                                        | -                                                   | +                                                 | +                                          | -                             |
| $U_{nom}$                                           | 1,2 I <sub>nom</sub>                                                         | 90                                                           | (1)                                                     |                                              | -                                                        | -                                                   | +                                                 | -                                          | -                             |
| Unom                                                | 0,05 I <sub>nom</sub>                                                        | 30                                                           | (0,5)                                                   | -                                            | -                                                        | -                                                   | +                                                 | -                                          | -                             |
| Unom                                                | 0,1 I <sub>nom</sub>                                                         | 30                                                           | (0,5)                                                   | _                                            | -                                                        | -                                                   | +                                                 | -                                          | _                             |
| Unom                                                | Inom                                                                         | -30                                                          | (-0,5)                                                  | -                                            | -                                                        | -                                                   | +                                                 | -                                          | _                             |
| Unom                                                | 0,1 I <sub>nom</sub>                                                         | 14,48                                                        | (0,25)                                                  | _                                            | -                                                        | -                                                   | +                                                 | -                                          | -                             |
| Unom                                                | Inom                                                                         | 14,48                                                        | (0,25)                                                  | -                                            | -                                                        | _                                                   | +                                                 | -                                          | -                             |
| сигнала на<br>фазовому<br>напряжения<br>относительн | пряжения от<br>углу соответс<br>В калибратор<br>ю сигнала н<br>ет опережение | твует от<br>твует от<br>ое 5502А с<br>апряжени<br>сигнала то | но сиги<br>ставание<br>за фазовы<br>я, при<br>ока отное | нала т<br>сигн<br>ый угол<br>этом<br>сительн | тока, п<br>ала то<br>$\varphi$ прин<br>положи<br>ю сигна | ри это<br>ока отн<br>ият угол<br>ительно<br>ла напр | ом пол<br>носител<br>и сдвига<br>му фа<br>ояжения | ожител<br>ьно си<br>сигнал<br>зовому<br>1. | ьном<br>игнал<br>а ток<br>угл |

Взам. инв. №

Инв. № подл.

Подп. и дата

Таблица 4 – Испытательный сигнал при определении погрешности измерения электрических параметров переменного тока

Формат А4

Подп. и дата

Инв. № дубл.

Лист

12

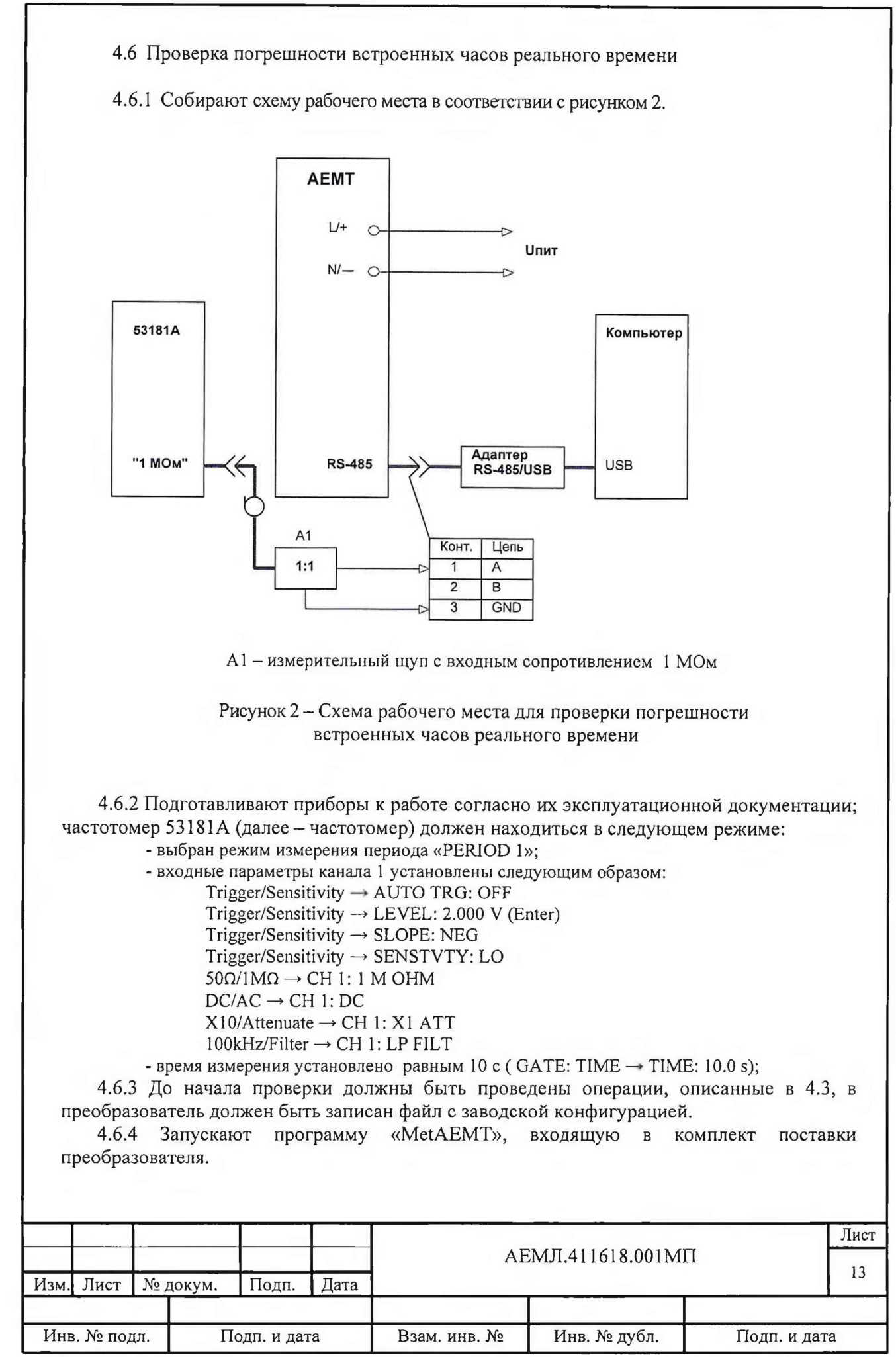

Используя меню «Файл», открывают файл с заводской конфигурацией АЕМТ\_\*\*\_\*\*.dat, входящий в комплект поставки; в списке «Порт» выбирают порт компьютера, к которому подключен преобразователь по интерфейсу RS-485.

4.6.5 Подают напряжение питания на преобразователь.

4.6.6 В окне программы нажимают кнопку «Проверка RTC», после перехода преобразователя в режим проверки (около 30 с) и установления показаний частотомера считывают значение периода опорного сигнала в секундах, после чего отключают питание преобразователя и закрывают программу.

4.6.7 Определяют значение абсолютной погрешности суточного хода часов реального времени т в секундах по формуле

$$T = \frac{T_0 - T}{T_0} \cdot 86400,$$
(3)

где To – расчетное значение периода опорного сигнала равное 2 с; T

- измеренное значение периода опорного сигнала в секундах;

Значение абсолютной погрешности часов реального времени не должно превышать ± 2,6 с в сутки.

4.7 Оформление результатов поверки

4.7.1 Протокол записи результатов измерений рекомендуется вести по форме, приведенной в приложении В.

4.7.2 Результатом поверки является подтверждение соответствия преобразователя метрологическим требованиям или признание преобразователя непригодным к применению.

4.7.3 Результат поверки удостоверяется знаком поверки и (или) свидетельством о поверке в установленном порядке.

4.7.4 Если преобразователь по результатам поверки признан непригодным к применению, выписывается извещение о непригодности установленного образца с указанием причин непригодности.

Начальник отдела 201 ФГУП «ВНИИМС» повесси на Каширкина

Вед. инженер отдела 201 ФГУП «ВНИИМС» <

А.И. Грошев

| Изм. | Лист     | <b>№</b> 1 | цокум. | Подп.      | Дата | AI                | ЕМЛ.411618.001МІ | Π           | 14 |  |
|------|----------|------------|--------|------------|------|-------------------|------------------|-------------|----|--|
|      |          |            |        |            |      | the second second |                  |             |    |  |
| Инн  | в. № под | цл.        | Пс     | одп. и дат | ra   | Взам. инв. №      | Инв. № дубл.     | Подп. и дат | ra |  |

## Приложение А (справочное)

#### Описание программы «MetAEMT»

#### А.1 Введение

Программа «MetAEMT» (далее – программа) предназначена для отображения на экране компьютера и сохранения в памяти компьютера данных, полученных от преобразователя электрического измерительного AEMT (далее - преобразователя).

В программе реализованы функции проверки метрологических характеристик преобразователя.

Сведения о программе, включая номер версии, отображается в окне «About MetAEMT», вызванном из заголовка программы.

#### А.2 Запуск программы

А.2.1 Перед началом работы на компьютер должно быть скопировано прикладное программное обеспечение, поставляемое с преобразователем.

A.2.2 Запустите программу на компьютере, для этого откройте исполняемый файл «MetAEMT.exe».

#### А.3 Описание окна программы

А.3.1 Внешний вид окна программы после ее запуска показан на рисунке 1. Окно программы содержит заголовок, меню программы и рабочую область.

А.3.2 Строка меню содержит следующие меню:

- «Файл»;

- «RS-485»;

- «МЭК-101»;

- «Протокол».

Меню «Файл» предназначено для открытия рабочего файла конфигурации. Меню «RS-485» предназначено для выбора параметров интерфейса RS-485:

- «Четность»;
- «Стоп»;

- «бит/с».

Меню «МЭК-101» позволяет устанавливать размеры полей «Адрес ASDU», «Адрес объекта информации», «Причина передачи».

Меню «Протокол» предназначено для выбора рабочего протокола из списка:

- «MODBUS ASCII»;
- «MODBUS RTU»;
- «MODBUS TCP/IP»;
- «МЭК 101» (сокращенное обозначение протокола МЭК 60870-5-101);
- «МЭК 104» (сокращенное обозначение протокола МЭК 60870-5-104).
- Кроме перечисленных меню, в строке меню расположен переключатель «Режим работы», с помощью которого осуществляется выбор набора параметров, представляемых в рабочей области окна программы:
  - кнопка «DC» при проверке электрических величин постоянного тока;
  - кнопка «AC» при проверке электрических величин переменного тока.

| Изм. | Лист    | Nº 1 | цокум. | Подп.     | Дата | AE                                    | АЕМЛ.411618.001МП |  |  |  |  |
|------|---------|------|--------|-----------|------|---------------------------------------|-------------------|--|--|--|--|
|      |         |      |        |           | 1    |                                       |                   |  |  |  |  |
| Инв  | . № под | цл.  | По     | одп. и да | ra   | Взам. инв. № Инв. № дубл. Подп. и дат |                   |  |  |  |  |

| Файл                                                                 | RS-465                                                                                   | мэк-101 Режим работы:                                                                                                    | DC AC                                                                                            | Протокол                                                                                | -                                                           |
|----------------------------------------------------------------------|------------------------------------------------------------------------------------------|----------------------------------------------------------------------------------------------------|--------------------------------------------------------------------------------------------------|-----------------------------------------------------------------------------------------|-------------------------------------------------------------|
| 1                                                                    | Осн                                                                                      | овные измеряемые параметры                                                                                                    |                                                                                                  |                                                                                         | Чтение на                                                   |
| Udo                                                                  | 1 10                                                                                     | Udc2 0                                                                                                    |                                                                                                  |                                                                                         | Канальном<br>уровно                                         |
| idc1                                                                 | 0                                                                                        | Idc2 0                                                                                                    |                                                                                                  | Gron                                                                                    | C 4764516 (102)                                             |
| Pdc                                                                  | 1 0                                                                                      | Pdc2 0                                                                                                    |                                                                                                  | 10011                                                                                   |                                                             |
| Wde                                                                  | c1 10                                                                                    | Wdc2 In                                                                                                    |                                                                                                  | ASUU                                                                                    |                                                             |
| Qdc                                                                  | 1 10                                                                                     | Qdc2                                                                                                    |                                                                                                  |                                                                                         | 1000000                                                     |
|                                                                      | - 2                                                                                      | ·                                                                                                    |                                                                                                  | Ситрите ление<br>запосдывания                                                           | 0 MC                                                        |
| 1                                                                    |                                                                                          | Проверка значений энергии и                                                                                                    | количества з лектриче                                                                            | ества —                                                                                 | 1                                                           |
|                                                                      |                                                                                          | Wdc2                                                                                                    |                                                                                                  | Время счи                                                                               | ета                                                         |
| Нач                                                                  | альное                                                                                   | Начальное                                                                                                    |                                                                                                  | Начальное                                                                               |                                                             |
| Кон                                                                  | ечное                                                                                    | Конечное                                                                                                    |                                                                                                  | Конечное                                                                                |                                                             |
| При                                                                  | ращение                                                                                  | Приращение                                                                                                    |                                                                                                  | Осталось                                                                                |                                                             |
|                                                                      | Ddc1                                                                                     | 010                                                                                                    |                                                                                                  |                                                                                         |                                                             |
| L.                                                                   |                                                                                          | Udc2                                                                                                    |                                                                                                  | Проверка измерен                                                                        | ия энергии и                                                |
| nay                                                                  |                                                                                          | с с с с с с с с с с с с с с с с с с с                                                                                                    |                                                                                                  |                                                                                         |                                                             |
| NOH!                                                                 |                                                                                          | Конечное                                                                                                    |                                                                                                  | Проверка порога чив                                                                     | ствительности                                               |
| При                                                                  | ращение                                                                                  | приращение                                                                                                    |                                                                                                  | измерения энергии<br>электричества                                                      | и количества<br>(10 мин)                                    |
| Период опро                                                          | са, мс 500                                                                               | Время преобразователя (G                                                                                                    | MT] [00:00:00.00                                                                                 | Адрес устройства                                                                        |                                                             |
| Г Время за                                                           | писи 00:00;                                                                              | 15 Boews Komphorepa (GMT)                                                                                                    |                                                                                                  | IR apper                                                                                |                                                             |
| Останось                                                             | 100 : 00 :                                                                               |                                                                                                    | Синхронизаци                                                                                     | I 4000 1 200                                                                            | 205 205 205                                                 |
|                                                                      |                                                                                          | Проверкантс                                                                                                    | RTC                                                                                              | Порт                                                                                    | COM7 -                                                      |
| Состояние: С                                                         | Јжидание                                                                                 |                                                                                                    |                                                                                                  |                                                                                         |                                                             |
| 3. В рабо<br>ения пар<br>ния и кон<br>окна про<br>окна про<br>выборе | Рисунок<br>очей облас<br>аметров сп<br>атроля при<br>ограммы и<br>лчанию вь<br>режима «А | <ol> <li>Окно программы<br/>ти основного окна пр<br/>игналов, измеряемых<br/>работе с программо<br/>зменяется в зависим<br/>юбран режим «DC», в<br/>С» вид окна соответ</li> </ol> | и при выборе<br>рограммы ра<br>преобразов<br>ий.<br>ости от полс<br>вид окна соо<br>гствует рису | е режима «D<br>асположены в<br>ателем, а так<br>эжения перек<br>тветствует ри<br>нку 2. | С»<br>поля для<br>сже элементь<br>слючателя «Р<br>исунку 1. |
| 4 Поле «                                                             | Основные                                                                                 | измеряемы парамет                                                                                                    | ЭЫ»                                                                                              |                                                                                         |                                                             |
| 4.1 При и<br>рыдля ка                                                | зыборе реж<br>анала 1 и к<br>2 - напряже                                                 | кима работы «DC» в<br>анала 2:<br>ние постоянного тока;                                                                                                    | этом поле о                                                                                      | тображаются                                                                             | я следующие                                                 |

|      |         |     |        |            |      | AE           |              | 16           |                   |
|------|---------|-----|--------|------------|------|--------------|--------------|--------------|-------------------|
| Изм. | Лист    | № ) | докум. | Подп.      | Дата |              |              | 16           |                   |
|      |         |     |        |            |      |              |              |              | 20 OF BEED 1993 3 |
| Инн  | . № под | цл. | По     | одп. и дат | га   | Взам. инв. № | Инв. № дубл. | Подп. и дата | a                 |

| Файл Р.9                                        |                                     |                                                   |                                 |                                     |                                  |                               |
|-------------------------------------------------|-------------------------------------|---------------------------------------------------|---------------------------------|-------------------------------------|----------------------------------|-------------------------------|
|                                                 | 5-465 M                             | Эк.101 Режим ј                                    | работы:                         | DC AC                               | Протокол                         | •                             |
|                                                 | Основные                            | измеряемые параметр                               | ры                              |                                     |                                  | Чтение на                     |
| Uac1                                            | 0                                   | Uac2                                              | 0                               |                                     | Сохранить                        | С канальном<br>уровне         |
| lac1                                            | 0                                   |                                                   | 0                               | - 2 1                               | Cron                             | С чтоные (102)                |
| P1                                              | 0                                   | P2                                                | 0                               |                                     | ASDII                            | C Great restrict              |
| Pq1                                             | 10                                  | Pq2                                               | 0                               |                                     |                                  | Общий -                       |
| Ps1                                             | 0                                   | Ps2                                               | 0                               |                                     | Определение                      |                               |
| PF1                                             | 0                                   | PF2                                               | 0                               |                                     | запаздывакия                     | Омс                           |
|                                                 |                                     |                                                   |                                 |                                     |                                  |                               |
| Периад опроса, мс                               | [500                                | Время преобразое                                  | зателя (GMT)                    | 00:00:00.00                         | Адрес устройства                 | <u>1</u>                      |
| Периса, опроса, мс<br>Перемя записи             | [500<br>[00:00:15                   | Время преобразов<br>Время компьютер               | зателя (GMT)<br>а (GMT)         | 00:00:00.00                         | Адрес устройства<br>IP сдоос 255 | 1<br>255 255 255              |
| Период опроса, мс<br>Г Время записи<br>Осталось | 500<br>00 : 00 : 15<br>00 : 00 : 00 | Время преобразов<br>Время компьютер<br>Проверка R | вателя (GMT)<br>на (GMT)<br>RTC | 00:00:00.00<br>Синхронизация<br>RTC | Адрес устройства<br>IP адост 255 | 1<br>255 . 255 255<br>[COM7 ▼ |

- Р1, Р2 – активная мощность;

- Pq1, Pq2 - реактивная мощность;

- Ps1, Ps2 - полная мощность;

- PF1, PF2 - коэффициент мощности.

А.3.5 Групповое поле «Проверка значений энергии и количества электричества»

А.3.5.1 Групповое поле «Проверка значений энергии и количества электричества» присутствует в окне программы только при выборе режима «DC» - для проверки параметров электрических величин постоянного тока.

А.3.5.2 В этом поле расположены:

| Изм. | Лист    | Nº ) | докум. | Подп.     | Дата | AE           |              | 17          |    |  |
|------|---------|------|--------|-----------|------|--------------|--------------|-------------|----|--|
|      |         |      |        |           | -    |              |              |             |    |  |
| Инв  | . № под | цл.  | П      | одп. и да | га   | Взам. инв. № | Инв. № дубл. | Подп. и дат | ra |  |

- управляющие кнопки «Проверка порога чувствительности измерения энергии и количества электричества (10 мин)» и «Проверка измерения энергии и количества электричества (6 мин)», с помощью которых запускаются соответствующие процедуры;

- поле «Время счета» для контроля времени измерения;

- поля для отображения контролируемых параметров для канала 1 и канала 2:

- Wdc1, Wdc2 – значения электрической энергии постоянного тока (начальное, конечное, приращение);

- Qdc1, Qdc2 – значения количества электричества (начальное, конечное, приращение).

А.3.6 Элементы управления и контроля

А.3.6.1 Справа от поля «Основные измеряемые параметры» расположены следующие элементы управления и контроля:

- кнопки «Старт», «Стоп» - предназначены для запуска и остановки приема данных от преобразователя;

- флажок «Сохранить» - устанавливается для сохранения данных в файл;

- радиокнопки «Опрос группы», «Чтение (102)», «Чтение на канальном уровне» - управляют функцией опроса по протоколу «МЭК-101»;

- развертывающийся список доступных групп - привязан к радиокнопке «Опрос группы», по умолчанию выбрано значение «Общий»;

- информационное поле «ASDU» - для протоколов «МЭК-101» и «МЭК-104» отображает активный ASDU;

- кнопка «Определение запаздывания» - при выбранном протоколе «МЭК-101» запускает процедуру определения времени запаздывания; результат отображается в поле, расположенном справа от кнопки.

А.3.6.2 Следующие элементы расположены в нижней части окна программы:

- поле «Период опроса, мс» - по умолчанию период опроса установлен 500 мс, допустимое минимальное значение 50 мс;

- информационные поля «Время преобразователя (GMT)», «Время компьютера (GMT)»;

- флажок «Время записи» - при установке флажка становится доступным поле,

расположенное справа от флажка, в котором устанавливается продолжительность записи данных в файл;

- информационное поле «Осталось» - отображает время, оставшееся до завершения записи;

- кнопка «Синхронизация RTC»;

- кнопка «Проверка RTC»;

- поле «Адрес устройства» - поле для ввода адреса преобразователя в сети;

- поле «IP адрес» - поле для ввода IP-адреса преобразователя в сети Ethernet;

- список «Порт» - список доступных портов для подключения преобразователя;

- информационная строка «Состояние» - для отображения текущего процесса (после запуска программы принимает значение «Ожидание»).

#### А.4 Работа с программой

A.4.1 Соедините необходимый для работы интерфейс преобразователя (RS-485 или Ethernet) с компьютером:

- интерфейс RS-485 соединяется с USB-интерфейсом компьютера через адаптер «RS-485 – USB»;

|      | -       |      |        |           |      |                   |              |            |    |
|------|---------|------|--------|-----------|------|-------------------|--------------|------------|----|
|      |         |      |        |           |      | АЕМЛ.411618.001МП |              |            | 18 |
| Изм. | Лист    | Nº , | докум. | Подп.     | Дата |                   |              | <u> </u>   |    |
|      |         |      |        |           |      |                   |              |            |    |
| Ине  | . № под | цл.  | П      | одп. и да | га   | Взам. инв. №      | Инв. № дубл. | Подп. и да | та |

- интерфейс Ethernet соединяется с сетевым интерфейсом компьютера (LAN) кабелем категории 5 с пластиковыми вилками 8Р8С (RJ-45).

А.4.2 Подайте питание и входные сигналы на преобразователь.

А.4.3 Если преобразователь подключен по интерфейсу RS-485, то из списка «Порт» в окне программы необходимо выбрать номер порта компьютера, к которому подключен преобразователь.

А.4.4 Загрузите файл конфигурации преобразователя, используя меню «Файл».

Для загрузки файла конфигурации вызовите меню «Файл», нажмите кнопку «Открыть» и выполните необходимые действия в появившемся окне.

Наименование выбранного файла конфигурации отобразится в информационном поле меню «Файл» и в заголовке программы.

Если преобразователь имеет заводскую конфигурацию интерфейсов, должен быть загружен файл с заводской конфигурацией «AEMT\_\*\*\_\*.dat», входящий в комплект поставки преобразователя. Настройка интерфейсов не требуется.

Если преобразователь имеет измененную конфигурацию, которая была сохранена в рабочем файле, должен быть загружен файл с рабочей конфигурацией. Настройка интерфейсов не требуется.

Если преобразователь имеет измененную конфигурацию, но она не сохранена в рабочем файле, рекомендуется загрузить файл с заводской конфигурацией, а затем выполнить настройку параметров интерфейса.

А.4.5 Для настройки интерфейса RS-485 необходимо проверить и, при необходимости, установить необходимые параметры:

- параметры, отображаемые при вызове меню «RS-485» (списки «Четность», Стоп», «бит/с»);

- соответствие протокола обмена, выбранного из списка «Протокол»;

- состояние настроек, отображаемых при вызове меню «МЭК-101», если выбран соответствующий протокол обмена;

- соответствие адреса преобразователя значению, установленному в поле «Адрес устройства».

А.4.6 Для настройки интерфейса Ethernet необходимо проверить:

- соответствие протокола обмена, выбранного из списка «Протокол»;

- соответствие адреса преобразователя значению, установленному в поле «Адрес устройства».

- соответствие IP адреса преобразователя значению, установленному в поле «IP адрес».

Состояние настроек интерфейсов должно совпадать с конфигурацией, записанной в подключенный преобразователь.

А.4.7 Для проверки преобразователя одновременно по двум каналам связи (RS-485 и Ethernet) необходимо запустить два экземпляра программы.

А.4.8 Для запуска приема данных с преобразователя нажмите кнопку «Старт». Текущие данные будут отображены в окне программы.

Остановка приема данных происходит после нажатия кнопки «Стоп».

| Изм. | Лист     | Nº , | докум. | Подп.     | Дата | АЕМЛ.411618.001МП |              |             |   |  |  |
|------|----------|------|--------|-----------|------|-------------------|--------------|-------------|---|--|--|
|      |          |      |        |           | 1.1  |                   |              |             |   |  |  |
| Ине  | в. № под | цл.  | П      | одп. и да | га   | Взам. инв. №      | Инв. № дубл. | Подп. и дат | a |  |  |

А.4.9 Для сохранения данных, полученных от преобразователя, до нажатия кнопки «Старт» должен быть установлен флажок «Сохранить».

Если установлен флажок «Сохранить», то после нажатия кнопки «Старт» появится стандартное окно работы с файлами. В появившемся окне необходимо выбрать папку и имя сохраняемого файла и нажать кнопку «Сохранить».

Для остановки записи данных нажмите кнопку «Стоп».

В программе предусмотрен режим записи данных в течение заданного времени. Для включения этого режима необходимо установить флажок «Время записи» и в поле, расположенном справа от флажка, задать время в формате «чч мм сс» (часы, минуты, секунды).

А.4.10 Для проверки порога чувствительности и погрешности измерения энергии и количества электричества предусмотрены процедуры, запускаемые нажатием кнопок «Проверка порога чувствительности измерения энергии и количества электричества (10 мин)» и «Проверка измерения энергии и количества электричества (6 мин)».

По истечении времени проверки показания накопленной энергии и количества электричества для каждого проверяемого параметра отображаются в поле «Приращение».

Кнопка активного режима подсвечивается зеленым цветом. Неактивная кнопка подсвечена желтым цветом.

А.4.11 Кнопка «Проверка RTC» предназначена для перехода преобразователя в специализированный режим проверки встроенных часов реального времени (RTC).

Перед выполнением проверки должна быть установлена связь преобразователя с компьютером по интерфейсу RS-485, к контактам «А» и «GND» соответствующего разъема преобразователя должен быть подключен частотомер.

После нажатия кнопки «Проверка RTC» в случае успешного запуска появляется сообщение «Запущен режим проверки RTC», связь с преобразователем разрывается.

Внимание! После завершения проверки RTC необходимо отключить напряжение питания преобразователя.

#### А.5 Сообщения об ошибках

А.5.1 Сообщения об ошибках реализованы в виде следующих всплывающих окон:

- «Загрузите файл конфигурации» - нет загруженного файла конфигурации;

- «Неизвестный идентификатор типа» - запрошенный ASDU не поддерживается преобразователем;

- «Неизвестная причина передачи» - указанное в поле «Причина передачи» значение не поддерживается;

- «Неизвестный адрес объекта информации» - запрашиваемый адрес объекта информации не найден;

- «Нет подтверждения активации/деактивации опроса» - нет подтверждения на запрос активации/деактивации опроса;

- «Ошибка при инициализации канала» - не пришло подтверждение запроса инициализации канала;

- «Ошибка при приеме стартового байта» - в принятом пакете данных нет стартового байта;

- «Ошибка при приеме стопового байта» - в принятом пакете данных нет стопового байта;

- «Ошибка контрольной суммы» - расчетная контрольная сумма принятого пакета не совпадает с принятой;

|      |          |      |        |           |      |              |                                       |             | Лист |
|------|----------|------|--------|-----------|------|--------------|---------------------------------------|-------------|------|
|      |          |      |        |           |      | AE           | ЕМЛ.411618.001МГ                      | I           | 20   |
| Изм. | Лист     | Nº ) | цокум. | Подп.     | Дата |              |                                       |             | 20   |
|      |          |      |        |           |      |              | · · · · · · · · · · · · · · · · · · · |             |      |
| Ине  | в. № под | цл.  | По     | одп. и да | га   | Взам. инв. № | Инв. № дубл.                          | Подп. и дат | ra   |

- «Преобразователь не отвечает» - нет ответа на запрос;

- «Пришла отрицательная квитанция» - пришел отрицательный ответ на запрос;

- «Принятый код функции не может быть обработан на подчиненном» - запрашиваемая функция не поддерживается преобразователем;

- «Адрес данных указанный в запросе не доступен данному подчиненному» - адрес, указанный в запросе, не найден;

- «Величина, содержащаяся в поле данных запроса, является недопустимой величиной для подчиненного» - количество запрошенных регистров превышает количество регистров в преобразователе;

- «Подчиненный не отвечает» - внутренняя ошибка преобразователя;

- «Ошибка при запуске режима проверки RTC» - преобразователь не перешел в режим проверки RTC;

- «Не выбран СОМ порт» - не выбран СОМ порт для связи с преобразователем;

- «Нет доступа к COMх» - выбранный СОМ порт занят другим приложением;

- «Для проверки измерения энергии и количества электричества необходимо запустить опрос данных» - попытка запустить процедуру проверки при отсутствии связи с преобразователем;

- «Для проверки порога чувствительности измерения энергии и количества электричества необходимо запустить опрос данных» - попытка запустить процедуру проверки при отсутствии связи с преобразователем;

- «Ошибка связи» - нет связи с преобразователем.

A.5.2 Сообщение «Запрос данных» в поле «Состояние» выделено красным цветом - при опросе подключенного преобразователя ответ от него отсутствует, потеряна связь с преобразователем.

| Изм. Лист       № докум.       Подп.       Дата       21         Инв. № подл.       Подп. и дата       Взам. инв. №       Инв. № дубл.       Подп. и дата |            |          |            |      |                   |              |            | Лист |  |
|----------------------------------------------------------------------------------------------------|------------|----------|------------|------|-------------------|--------------|------------|------|--|
| Инв. № подл. Подп. и дата Взам. инв. № Инв. № дубл. Подп. и дата                                                                                          | Изм. Лист  | № докум. | Подп.      | Дата | АЕМЛ.411618.001МП |              |            | 21   |  |
|                                                                                                    | Инв. № под | цл.      | Подп. и да | та   | Взам. инв. №      | Инв. № дубл. | Подп. и да | та   |  |

### Приложение Б (справочное)

# Таблица Б.1 – Пределы допускаемой основной погрешности преобразователя и цена единицы младшего разряда по измеряемому параметру

| Параметр                                        | Основ-<br>ное<br>обозна-<br>чение            | Диапазон<br>измерения                                            | П<br>доп<br>ос<br>погр | ределы<br>ускаемой<br>новной<br>решности |                                                                   | Условия                                                                    | Цена<br>единицы<br>младшего | Примеча-<br>ние                                                    |
|-------------------------------------------------|----------------------------------------------|------------------------------------------------------------------|------------------------|------------------------------------------|-------------------------------------------------------------------|----------------------------------------------------------------------------|-----------------------------|--------------------------------------------------------------------|
|                                                 | едини-<br>цы<br>измере-<br>ния <sup>1)</sup> |                                                                  |                        | 0, %                                     | F                                                                 |                                                                            | разряда                     |                                                                    |
| 1                                               | 2                                            | 3                                                                | 4                      | 5                                        |                                                                   | 6                                                                          | 7                           | 8                                                                  |
|                                                 |                                              | Электрич                                                         | чески                  | е величи                                 | ны пос                                                            | гоянного тока                                                              |                             |                                                                    |
| Напряжени<br>постоянног<br>тока U <sub>DC</sub> | e B                                          | от 0,2 U <sub>nom</sub><br>до 1,2 U <sub>nom</sub>               |                        | ± 0,2                                    |                                                                   |                                                                            | U <sub>nom</sub> /15000     | Класс<br>точности<br>0,2<br>согласно<br>IEC 61557-12               |
| Сила<br>постоянного<br>тока I <sub>DC</sub>     | 0 A                                          | от 0,1 <i>I</i> <sub>nom</sub><br>до 1,2 <i>I</i> <sub>nom</sub> |                        | ± 0,5                                    |                                                                   |                                                                            | I <sub>nom</sub> /15000     | Класс<br>точности<br>0,5 <sup>2)</sup><br>согласно<br>IEC 61557-12 |
| Электричес                                      | к<br>т Вт                                    | от 0,01 <i>Р</i> <sub>пот</sub>                                  |                        | ± 1,0                                    | $0,05 I_{norr}$<br>$0,5 U_{norr}$<br>$U_{norr}$                   | $I_{\rm DC} \leq 1,2 I_{\rm nom}$<br>$I_{\rm DC} \leq 1,2 I_{\rm nom}$     | Prov/ 20000                 | 2                                                                  |
|                                                 | B                                            | до 1,44 <i>P</i> <sub>nom</sub>                                  |                        | ± 1,5                                    | 0,02 I <sub>nom</sub><br>0,5 U <sub>nom</sub><br>U <sub>nom</sub> | $I_{\rm DC} \le I_{\rm DC} \le 0.05 \ I_{\rm nom}$<br>$I_{\rm DC} \le 1.2$ |                             |                                                                    |
| Электричес<br>я энергия                         | ка<br>Вт·ч                                   |                                                                  |                        | ± 1,0                                    | 0,05 I <sub>nor</sub><br>0,5 U <sub>nor</sub>                     | $n \le I_{\rm DC} \le 1,2 I_{\rm norm}$ $n \le U_{\rm DC} \le 1,2$         | P <sub>nom</sub> / 36000    |                                                                    |
| тока <i>W</i> <sub>DC</sub> <sup>4)</sup>       |                                              |                                                                  |                        | ± 1,5                                    | $0,02 I_{nor}$<br>$0,5 U_{nor}$<br>$U_{norn}$                     | $m_{n} \le I_{DC} < 0.05 I_{nom}$<br>$m_{n} \le U_{DC} \le 1.2$            |                             |                                                                    |
| Количество<br>электричест                       | А∙ч                                          |                                                                  |                        |                                          | 0,1 <i>I</i> <sub>pom</sub> :                                     | $\leq I_{\rm DC} \leq 1.2 I_{\rm non}$                                     | I <sub>nom</sub> /36000     |                                                                    |
|                                                 | 1                                            |                                                                  |                        |                                          | AE                                                                | ЕМЛ.411618.00                                                              | 01МП                        | Ли                                                                 |
| м. Лист Л                                       | ⊵ докум.                                     | Подп. Дат                                                        | ra                     |                                          |                                                                   | 1                                                                          |                             | 2                                                                  |
| Інв. № подл.                                    | По                                           | одп. и дата                                                      |                        | Взам, ин                                 | в. №                                                              | Инв. № дубл                                                                | п. По                       | одп. и дата                                                        |

| $Q_{\rm DC}^{*}$ | ± 1,0                                                          |  |
|------------------|----------------------------------------------------------------|--|
|                  | $\pm 1,5$ 0,05 $I_{\rm nom} \leq I_{\rm DC} < 0,1 I_{\rm nom}$ |  |

|            |          |           |      |              |                  |             | Лист |
|------------|----------|-----------|------|--------------|------------------|-------------|------|
|            |          |           |      | AE           | СМЛ.411618.001МГ | I           | 23   |
| Изм. Лист  | № докум. | Подп.     | Дата |              |                  |             |      |
|            |          |           |      |              |                  |             |      |
| Инв. № под | цл. П    | одп. и да | та   | Взам. инв. № | Инв. № дубл.     | Подп. и дат | ra   |
|            | •        |           |      |              |                  | Формат А4   |      |

| 1                                                                     | 2   | 3                                                                | 4         | 5      |                                                                                             | 6                                                                                                    |                  | 7                   | 8                                                          |              |
|-----------------------------------------------------------------------|-----|------------------------------------------------------------------|-----------|--------|---------------------------------------------------------------------------------------------|----------------------------------------------------------------------------------------------------|------------------|---------------------|------------------------------------------------------------|--------------|
|                                                                       |     | Электриче                                                        | еские веј | личи   | ны перем                                                                                    | енного ток                                                                                                    | a                |                     |                                                            | - 200        |
| Среднеквадр<br>атическое<br>значение<br>напряжения<br>U <sub>AC</sub> | В   | от 0,2 <i>U</i> <sub>пот</sub><br>до 1,2 <i>U</i> <sub>пот</sub> | ±         | : 0,5  | (45 – 10<br>Коэффи<br>амплит<br>перемен<br>напряжи<br>1,5                                   | 00) Гц<br>ициент<br>уды кривой<br>нюго<br>ения <i>К<sub>U4</sub> =</i>                                                   | Uno              | <sub>m</sub> /15000 | Класс<br>точности<br>согласно<br>IEC 6155                  | 0,5<br>7-12  |
| Среднеквадр<br>атическое<br>значение<br>тока I <sub>AC</sub>          | A   | от 0,1 I <sub>nom</sub><br>до 1,2 I <sub>nom</sub>               | +         | : 0,5  | (45 – 10<br>Коэффи<br>амплиту<br>перемен<br><i>К<sub>IA</sub></i> = 2                       | 00) Гц<br>циент<br>иды кривой<br>иного тока                                                                              | Inon             | ,/15000             | Класс<br>точности<br><sup>2)</sup><br>согласно<br>IEC 6155 | 10,5<br>7-1: |
|                                                                       |     |                                                                  | ±         | - 2,0  | $0,05 I_{nom} \le PF = 1$                                                                   | $\leq I \leq 1,2 I_{\text{norm}}$                                                                                        |                  |                     |                                                            |              |
|                                                                       |     |                                                                  | ±         | : 2,5  | $0,02 I_{nom} \le PF = 1$                                                                   | $\leq I < 0,05 I_{nom}$                                                                                                  |                  |                     |                                                            |              |
| Активная<br>мощность<br>Р <sup>3)</sup>                               | Вт  | от 0,02 Р <sub>пот</sub><br>до 1,44 Р <sub>пот</sub>             | ±         | : 2,0  | 0,1 <i>I</i> <sub>лот</sub> ≤<br>PF =<br>индукти<br>нагрузке<br>PF =<br>емкостн<br>нагрузко | <ul> <li>≤ I ≤ 1,2 I<sub>вот</sub></li> <li>0,5 (при<br/>вной</li> <li>)</li> <li>0,8 (при<br/>юй</li> <li>е)</li> </ul> | P <sub>nor</sub> | "/20000             | Класс<br>точност<br>2,0 <sup>5)</sup><br>согласно          | и<br>0       |
|                                                                       |     |                                                                  | ±         | = 2,5  | 0,05 <i>I</i> <sub>пот</sub><br>PF =<br>индукти<br>нагрузки<br>PF =<br>емкостн<br>нагрузки  | ≤ <i>I</i> < 0,1 <i>I</i> <sub>nom</sub><br>0,5 (при<br>ивной<br>е)<br>0,8 (при<br>юй<br>е)                              | [ .<br>[         |                     |                                                            | /-1          |
|                                                                       |     |                                                                  | ±         | = 2,0  | $0,05 I_{\text{nom}}$ $\sin \varphi = 1$                                                    | $\leq I \leq 1,2 I_{nom}$                                                                                                |                  |                     | Класс                                                      |              |
| Реактивная                                                            | Ban | от 0,02 <i>P</i> <sub>Q</sub><br>ло 1 44                         | #         | = 2, 3 | $\sin \varphi = 1$                                                                          |                                                                                                    |                  | (20000              | TOTHOCT                                                    | и            |
| $P_Q^{3}$                                                             | bup | $P_{Q \text{ nom}}$                                              | ±         | = 2,5  | $\frac{0,03 I_{\text{nom}}}{\sin \varphi = 0}$                                              | $\leq I < 0, I I_{nom}$                                                                                                  | r <sub>Qn</sub>  | om/20000            | 2,0<br>согласно                                            | 0            |
|                                                                       |     |                                                                  | ±         | = 2,0  | $0, 1 I_{\text{nom}} \le \sin \varphi = 0$                                                  | $1 \le 1, 2 I_{\text{norm}}$                                                                                             |                  |                     | ше 0155                                                    | , /          |
|                                                                       |     |                                                                  | ±         | = 2,5  | $\begin{array}{c} 0,1 \ I_{\text{nom}} \leq \\ \sin \varphi = 0 \end{array}$                | $\leq I \leq 1,2 I_{\text{norm}}$                                                                                        |                  |                     |                                                            |              |
| Полная                                                                |     | от 0,02 <i>P</i> <sub>S nom</sub>                                |           | ±2,0   | 0,05 I <sub>non</sub>                                                                       | $I < I \le 1,2 I_{norm}$                                                                                                 | _                |                     | Класс<br>точност                                           | и            |
| мощность<br>P <sub>S</sub> <sup>3)</sup>                              | B·A | до 1,44 P <sub>Snom</sub>                                        | ±         | = 2,5  | 0,02 I <sub>nom</sub>                                                                       | <i≤0,05 i<sub="">nom</i≤0,05>                                                                                            |                  | /20000              | 2,0 <sup>3)</sup><br>согласни<br>IEC 6155                  | 0<br>57-:    |
| TT                                                                    |     |                                                                  |           |        |                                                                                             |                                                                                                    | -                |                     |                                                            | J            |
|                                                                       |     |                                                                  |           |        | AEM                                                                                         | АЛ.411618.                                                                                                    | 001M             | Π                   |                                                            |              |

| 1                                                     | 2 | 3                                                                                | 4      | 5 | 6                                                                          | 7     | 8 |
|-------------------------------------------------------|---|----------------------------------------------------------------------------------|--------|---|----------------------------------------------------------------------------|-------|---|
| Коэффицие<br>нт<br>мощности<br><i>PF<sup>6)</sup></i> | 1 | от 0,5 (при<br>индуктивной<br>нагрузке)<br>до 0,8 (при<br>емкостной<br>нагрузке) | ± 0,05 |   | $0,1 I_{nom} \le I \le 1,2 I_{nom}$<br>$0,5 U_{nom} \le U \le 1,2 U_{nom}$ | 0,001 |   |
|                                                       |   | от 0 до 1                                                                        | -      |   |                                                                            |       |   |

1) К основному обозначению единицы измерения могут присоединяться префиксы,

обозначающие десятикратные производные единицы.

<sup>2)</sup> Класс точности 1 с учетом внешнего датчика тока, при условии, что класс точности внешнего датчика не ниже 0,5.

<sup>3)</sup> Значение погрешности приведено для синусоидальных входных сигналов при номинальном значении входного напряжения. Диапазон номинальных значений частоты (50 – 60) Гц.

<sup>4)</sup> Подсчет энергии и количества электричества осуществляется в двух направлениях непрерывно или на заданном интервале времени. Стартовый ток 0,001 *I*<sub>nom</sub>.

<sup>5)</sup> Класс точности 2,5 с учетом внешнего датчика тока, при условии, что класс точности внешнего датчика не ниже 0,5.

<sup>6)</sup> Для синусоидальных входных сигналов коэффициент мощности совпадает с величиной соз  $\varphi$ .

#### Примечания

1 Нижним индексом «nom» обозначено номинальное значение параметра.

2 Номинальное значение электрической мощности  $P_{\rm DC}$ , номинальное значение полной мощности  $P_s$  определяются как произведение номинальных значений входного тока и входного напряжения для каждого канала измерения.

З Номинальное значение активной мощности P (реактивной мощности  $P_Q$ ) определяется как произведение номинальных значений входного тока, входного напряжения и номинального коэффициента мощности (в нормальных условиях для активной мощности сос  $\varphi = 1$ , для реактивной мощности sin  $\varphi = 1$ ) для каждого канала измерения.

|      |         |      |      |           |      |                   |              |             | Лист |
|------|---------|------|------|-----------|------|-------------------|--------------|-------------|------|
| Изм. | Лист    | № до | жум. | Подп.     | Дата | АЕМЛ.411618.001МП |              | [           | 25   |
|      |         |      |      |           |      |                   |              |             |      |
| Инв  | . № под | цл.  | П    | одп. и да | га   | Взам. инв. №      | Инв. № дубл. | Подп. и дат | га   |
|      |         |      |      |           |      |                   |              | Формат А4   |      |

| (реконснуремое)      Форма протокола поверки преобразователя      ПРОТОКОЛ ПОВЕРКИ № от                                                                                                    |     |                |         |                  |                 |              | Прилож             | кение Е      | 3           |             |            |            |
|----------------------------------------------------------------------------------------------------|-----|----------------|---------|------------------|-----------------|--------------|--------------------|--------------|-------------|-------------|------------|------------|
| Форма протокола поверкия преобразователя         IPCOTOKOJ ПОВЕРКИ №                                                                                                    |     |                |         |                  |                 |              | (рекоме            | ндуемо       | e)          |             |            |            |
| ПРОТОКОЛ ПОВЕРКИ №                                                                                                    |     |                |         |                  | ¢               | Форма п      | ротокола пое       | верки пр     | реобразоват | еля         |            |            |
| Преобразователь                                                                                                    |     |                |         | ПРО              | токој           | і пові       | ЕРКИ №             |              | _ от        | _           |            |            |
| Изготовитель       Наименование срганизации         Дата предыдущей поверки                                                                                                    |     | Пре            | образо  | ватеј            | іь              | Тип. заволо  | кой номер. год в   | ыпуска       |             |             | ,          |            |
| Дата предыдущей поверки                                                                                                    |     | Изго           | товит   | гель             |                 |              |                    |              |             | ,           |            |            |
| Эсловил ловерки       "С         Относительная влажность воздуха       %         Атмосферное давление       КПа         Напряжение плитающей сети переменного тока       Гц         Значения параметров электропитания преобразователя       Гц         Внешний осмотр                                                                                                    |     | Дата<br>Холи   | пред    | ыдущ             | ей пове         | рки          | anmenobanne opra   | ппзации      |             |             |            |            |
| Относительная влажность воздуха         %           Атмосферное давление         кПа           Напряжение питающей сети         В           Частота питающей сети         переменного тока         Гц           Значения параметров электропитания преобразователя         Гц           Значения параметров электропитания преобразователя         Гц           В         Частота питающей сети переменного тока         Гц           Виешний осмотр                                                                                                    |     | JUM            | Тем     | перат            | ура возд        | vxa          |                    |              |             | °C          |            |            |
| Атмосферное давление                                                                                                    |     |                | Отн     | осите.           | льная вл        | ажност       | ь воздуха          |              |             | %           |            |            |
| Напряжение питающей сети переменного тока       Гц         Значения параметров электропитания преобразователя       Гц         Эначения параметров электропитания преобразователя       Гц         Применяемые средства поверки                                                                                                    |     |                | Атм     | осфер            | ное дав.        | ление        |                    |              |             | кПа         |            |            |
| Частота питающей сети переменного тока                                                                                                    |     |                | Нап     | ряжен            | ие пита         | ющей с       | ети                |              |             | B           |            |            |
| Значения параметров электропитания преобразователя         Применяемые средства поверки         Результат         Проверка сопротивления изоляции         Результат         Поверка сопротивления изоляции         Результат         Поверка сопротивления изоляции         Результат         Поверка основной погрешности         Канал 1         Таблица В.1.1 Результаты проверки погрешности измерения напряжения постоянного тока         Проверяемая       U <sub>DC1</sub> (Код)       U <sub>DC1</sub> В $\delta$ , %       Допуск, %         Таблица В.1.2 Результаты проверки погрешности измерения силы постоянного тока         Поот=       Канал 1       Пооверяемая       Лос1 (Код)       И <sub>DC1</sub> А $\delta$ , %       Допуск, %         Таблица В.1.2 Результаты проверки погрешности измерения силы постоянного тока         Поот=       Канал 1       Пос1 (Код)       Ірс1, А $\delta$ , %       Допуск, %         Вывод:         Таблица В.1.2 Результаты проверки погрешности измерения силы постоянного тока         Поот<                                                                                                    |     |                | Част    | гота п           | итающе          | й сети і     | теременного        | о тока_      | -           | Гц          |            |            |
| Внешний осмотр         Результат           Проверка сопротивления изоляции         Результат           Подтверждение идентификационных данных программного обеспечения                                                                                                    |     | При            | меняе   | мые с            | релства         | повер        | ки                 |              |             |             |            |            |
| Внешний осмотр         Pesynstat           Проверка сопротивления изоляции         Pesynstat           Подтверждение идентификационных данных программного обеспечения         Pesynstat           Пооверка основной погрешности         Канал 1           Таблица В.1.1 Результаты проверки погрешности измерения напряжения постоянного тока           Unom = Канал 1           Проверкамая         U <sub>DC1</sub> (Код)         U <sub>DC1</sub> , B $\delta$ , %         Допуск, %           Ussoza, B                                                                                                    |     | mpn            |         | mbre e           | редетра         |              |                    |              |             |             |            |            |
| Вывод:                                                                                                    |     | Buo            |         | 0.01407          | n               |              |                    |              |             |             |            |            |
| Проверка сопротивления изоляции         Результат         Подтверждение идентификационных данных программного обеспечения         Результат         Пооверка основной погрешности       Канал 1         Таблица B.1.1 Результат         Таблица B.1.1 Результаты проверки погрешности измерения напряжения постоянного тока         Unom =       Канал 1         Проверяемая       U <sub>DC1</sub> (Kog)       U <sub>DC1</sub> , B $\delta$ , %       Допуск, %         Used                                                                                                    |     | DHei           | цнии    | UCMUI            | р —             | _            | Peag               | ультат       |             |             |            |            |
| Результат         Подтверждение идентификационных данных программного обеспечения         Результаты         Поверка основной погрешности       Канал 1         Таблица B.1.1 Результаты проверки погрешности измерения напряжения постоянного тока         Проверяемая       U <sub>DC1</sub> (Kog)       U <sub>DC1</sub> , B       & & & & & & & & & & & & & & & & & & &                                                                                                    |     | Про            | верка   | сопро            | тивлен          | ия изој      | іяции              |              |             |             |            |            |
| Подперждение идентификационных данных программного оосслечения       Результат       Пооверка основной погрешности       Канал 1       Таблица B.1.1 Результаты проверки погрешности измерения напряжения постоянного тока       Порверяемая       UDC1 (Код)     UDC1, B     δ, %     Допуск, %       0     0     0     0     0       Вывод:       Таблица B.1.2 Результаты проверки погрешности измерения силы постоянного тока       Inom=       Канал 1       Проверяемая     I <sub>DC1</sub> (Код)     I <sub>DC1</sub> , A     δ, %     Допуск, %       Поверяемая       Вывод:       Вывод:       Вывод:       Вывод:       Вывод:       Вывод:       Вывод:       Вывод:       Вывод:       Вывод:       АЕМЛ.411618.001МП                                                                                                    |     | Π              |         |                  |                 |              | Pea                | ультат       |             | 6000000000  |            |            |
| Проверка основной погрешности       Канал 1         Таблица В.1.1 Результаты проверки погрешности измерения напряжения постоянного тока         Проверяемая       U <sub>DC1</sub> (Kog)       U <sub>DC1</sub> , B       δ, %       Допуск, %         1       Проверяемая       U <sub>DC1</sub> (Kog)       U <sub>DC1</sub> , B       δ, %       Допуск, %         1       Ussoza, B                                                                                                    |     | подт           | вержд   | снис и           | центифі         | акациот      | пых данны.         | r uhor h     |             | Резул       | ьтат       |            |
| Таблица В.1.1 Результаты проверки погрешности измерения напряжения постоянного тока         Проверяемая       U <sub>DC1</sub> (Код)       U <sub>DC1</sub> , B       δ, %       Допуск, %         Точка       U <sub>2502A</sub> , B                                                                                                    |     | Про            | верка   | основ            | вной пог        | решно        | сти Ка             | <u>нал 1</u> |             |             |            |            |
| Таблица В.1.1 Результаты проверки погрешности измерения напряжения постоянного тока         Ипот = Канал 1         Проверяемая       U <sub>DC1</sub> (Kog)       U <sub>DC1</sub> , B $\delta$ , %       Допуск, %         Usso2A, B                                                                                                    |     |                |         |                  |                 |              |                    |              |             |             |            |            |
| Проверяемая<br>точка       U <sub>DC1</sub> (Код)       U <sub>DC1</sub> , В       δ, %       Допуск, %         Извода, В       Вывод:                                                                                                    | Tat | блица<br>пот = | B.1.1   | Резулі           | ьтаты пр<br>Кат | оверки       | погрешнос          | ги изме      | ерения нап  | ряжения пос | тоянного т | ока        |
| Проверяемая       UDC1 (Код)       UDC1, В       0, %       Допуск, %         Избола, В       Вывод:                                                                                                    |     |                |         | 77               |                 |              | 'n                 |              | \$ 07       | Ποπιοι      | 07         |            |
| Изборда, В                                                                                                    |     | роверя         | емая    | UDC              | (Код)           | 0            | <sub>DC1</sub> , B |              | 0, %        | Допуск,     | %          |            |
| Вывод:                                                                                                    |     | 5502A. E       |         |                  |                 |              |                    |              |             |             |            |            |
| Вывод:                                                                                                    |     | 2002777        |         |                  |                 |              |                    |              |             |             |            |            |
| Вывод:                                                                                                    |     |                |         |                  |                 |              |                    |              |             |             |            |            |
| Таблица В.1.2 Результаты проверки погрешности измерения силы постоянного тока         Inom=       Канал 1         Проверяемая       I <sub>DC1</sub> (Код)       I <sub>DC1</sub> , А       δ, %       Допуск, %         точка       I_S502A, А       Вывод:                                                                                                    |     | Выво           | )л:     |                  |                 |              |                    |              |             |             |            |            |
| Таблица В.1.2 Результаты проверки погрешности измерения силы постоянного тока         Inom=       Канал 1         Проверяемая       I <sub>DC1</sub> (Код)       I <sub>DC1</sub> , А       δ, %         точка       I       Допуск, %         Isso2A, А       Image: Comparison of the second second sec                                                                                                    |     | DDID           | ····    |                  |                 |              |                    |              |             |             |            |            |
| Inom= Канал I<br>Проверяемая I <sub>DC1</sub> (Код) I <sub>DC1</sub> , A δ, % Допуск, %<br>I <sub>5502A</sub> , A Вывод:<br>Вывод:<br>М. Лист № докум. Подп. Дата                                                                                                    | Ta  | блица          | B.1.2   | Резули           | ьтаты пр        | оверки       | погрешнос          | ги изме      | ерения сил  | ы постоянно | ого тока   |            |
| Проверяемая<br>точка<br>I <sub>5502A</sub> , A<br>Вывод:<br>м. Лист № докум. Подп. Дата<br>Лата<br>Лист № докум. Подп. Дата                                                                                                    | In  | om=            |         |                  | Кана            | .л 1         |                    |              |             |             |            |            |
| Точка     Image: Image: | Π   | роверя         | емая    | I <sub>DC1</sub> | (Код)           | $I_{\Gamma}$ | юсı, А             |              | δ, %        | Допуск,     | %          |            |
| Азмода, та<br>Вывод:<br>Вывод:<br>М. Лист № докум. Подп. Дата<br>АЕМЛ.411618.001МП                                                                                                    |     | очка           |         |                  |                 |              |                    |              |             |             |            |            |
| Вывод:<br>Вывод:<br>М. Лист № докум. Подп. Дата                                                                                                    | 15  | 502A, A        |         | 1                | ~ ÷ ÷           |              |                    |              | <u> </u>    |             |            |            |
| Вывод:<br>Вывод:<br>м. Лист № докум. Подп. Дата                                                                                                    |     |                |         |                  |                 |              |                    |              |             |             |            |            |
| Вывод:<br>АЕМЛ.411618.001МП<br><br><br><br><br>                                                                                                    |     | P              |         |                  |                 |              |                    |              |             |             |            |            |
| АЕМЛ.411618.001МП<br>м. Лист № докум. Подп. Дата                                                                                                    |     | Выво           | од:     |                  |                 |              |                    |              |             |             |            |            |
| л         л         АЕМЛ.411618.001МП         л           м. Лист         № докум.         Подп.         Дата                                                                                                    | -   |                |         |                  |                 |              |                    |              |             |             |            | - <b>T</b> |
| м. Лист № докум. Подп. Дата                                                                                                    |     |                | _       | 1.5 2            |                 |              |                    | AF           | МЛ 41161    | 8.001MT     |            | Л          |
|                                                                                                    |     |                |         |                  |                 |              |                    |              |             |             |            |            |
|                                                                                                    | 214 | THOT           | No more | 1/0/             | Ποππ            | Iara         |                    |              |             |             |            | 2          |
| ИЛ В ПОЛП И ПАТА ВЗАМ ИНА МИЛЬ МАНИКИ И ПОЛП И ЛАТА                                                                                                    | зм  | Лист           | № док   | сум.             | Подп.           | Дата         |                    |              |             | 1           |            | 2          |

| Таблица В.1.3 | Результаты проверки погреш | ности измерения электрической мощности |
|---------------|----------------------------|----------------------------------------|
| Pnom =        | Канал 1                    |                                        |

| ск, % | Допус | δ, % | <i>Р</i> <sub>DC1</sub> , Вт | Р <sub>DC1</sub> (Код) | Проверяемая<br>точка<br>Р <sub>5502А</sub> , Вт |
|-------|-------|------|------------------------------|------------------------|-------------------------------------------------|
|       |       |      |                              |                        |                                                 |
|       |       |      |                              |                        |                                                 |

Таблица В.1.4 Результат проверки порога чувствительности при измерении электрической энергии постоянного тока и количества электричества Канал 1

| Проверяемая<br>точка | <ul> <li><i>W</i><sub>DC1</sub></li> <li>(Изменение кода за 10 мин)</li> </ul> | Q <sub>DC1</sub><br>(Изменение кода<br>за 10 мин) | Допуск |
|----------------------|--------------------------------------------------------------------------------|---------------------------------------------------|--------|
| Unom                 |                                                                                |                                                   |        |
| 0,001 <i>I</i> nom   |                                                                                |                                                   |        |
| Вывод:               |                                                                                |                                                   |        |

Таблица В.1.5 Результат проверки относительной погрешности измерения электрической энергии постоянного тока Канал 1

| ₩0, Вт·ч           | <i>W</i> <sub>DC1</sub> (Код) | W <sub>DC1</sub> , Вт·ч | δ, % | Допуск, % |
|--------------------|-------------------------------|-------------------------|------|-----------|
| <i>P</i> nom x 0,1 |                               |                         |      |           |
| Вывод:             |                               |                         |      |           |

Таблица В.1.6 Результат проверки относительной погрешности измерения количества электричества Канал 1

| <i>Q</i> <sub>0</sub> , А·ч | <i>Q</i> <sub>DC1</sub> (Код) | Q <sub>DC1</sub> , А·ч | δ, % | Допуск, % |
|-----------------------------|-------------------------------|------------------------|------|-----------|
| <i>I</i> nom x 0,1          |                               |                        |      |           |
| Вывод:                      |                               |                        |      |           |

Таблица В.1.7 Результаты проверки погрешности измерения среднеквадратического значения напряжения

Unom =\_\_\_\_\_ Канал 1

| Проверяемая<br>точка<br>Измал. В | U <sub>ACI</sub> (Код) | U <sub>AC1</sub> , B | δ, % | Допуск, % |
|----------------------------------|------------------------|----------------------|------|-----------|
| <u> </u>                         |                        |                      |      |           |
| BLIBOT!                          |                        |                      | ,    |           |

|      |         |      |        |           |      |                   |              | Лист        |    |
|------|---------|------|--------|-----------|------|-------------------|--------------|-------------|----|
| Изм. | Лист    | Nº 2 | докум. | Подп.     | Дата | АЕМЛ.411618.001МП |              |             |    |
|      |         |      |        |           |      |                   |              |             |    |
| Инв  | . № под | цл.  | Па     | одп. и да | га   | Взам. инв. №      | Инв. № дубл. | Подп. и дат | ra |

Таблица В.1.8 Результаты проверки погрешности измерения среднеквадратического значения тока

| Inom =                                         | Канал                  | 1                    |      |           |
|------------------------------------------------|------------------------|----------------------|------|-----------|
| Проверяемая<br>точка<br>I <sub>5502A</sub> , A | I <sub>AC1</sub> (Код) | I <sub>AC1</sub> , A | δ, % | Допуск, % |
|                                                | _                      |                      |      |           |
| Вывод:                                         |                        |                      |      | l,        |

Таблица В.1.9 Результаты проверки погрешности измерения активной мощности *P*nom =\_\_\_\_\_ Канал 1

| Проверяемая<br>точка<br><i>P</i> <sub>5502A</sub> , Вт | <i>Р</i> <sub>1</sub> (Код) | Р <sub>1,</sub> Вт | δ, % | Допуск, % |
|--------------------------------------------------------|-----------------------------|--------------------|------|-----------|
|                                                        |                             |                    |      |           |
| Вывод:                                                 |                             |                    |      |           |

Таблица В.1.10 Результаты проверки погрешности измерения реактивной мощности *P*<sub>Q</sub> nom =\_\_\_\_\_ Канал 1

| Проверяемая<br>точка<br><i>P<sub>Q 5502A</sub></i> , вар | Р <sub>Q1</sub> (Код) | Р <sub>Q 1,</sub> вар | δ, % | Допуск, % |
|----------------------------------------------------------|-----------------------|-----------------------|------|-----------|
|                                                          |                       |                       |      |           |
| Derese                                                   |                       |                       |      |           |

Таблица В.1.11 Результаты проверки погрешности измерения полной мощности *P<sub>S</sub>* nom =\_\_\_\_\_ Канал 1

| Проверяемая<br>точка<br><i>P<sub>S 5502A</sub></i> , В·А | <i>Р<sub>S1</sub></i> (Код) | $P_{SI}$ , B·A | δ, % | Допуск, % |
|----------------------------------------------------------|-----------------------------|----------------|------|-----------|
|                                                          |                             |                |      |           |
| Вывод:                                                   |                             |                |      |           |

Таблица В.1.12 Результаты проверки погрешности измерения коэффициента мощности Канал 1

| Проверяемая точка  | <i>РЕ 1</i> (Код) | PF <sub>1</sub> | Δ | Допуск |
|--------------------|-------------------|-----------------|---|--------|
| U, I, фазовый угол |                   |                 |   |        |
| Вывод:             |                   |                 |   | L      |

|      |          |      |        |           |      | АЕМЛ.411618.001МП |              |             | 10 |  |
|------|----------|------|--------|-----------|------|-------------------|--------------|-------------|----|--|
| Изм. | Лист     | Nº , | докум. | Подп.     | Дата |                   |              |             | 28 |  |
|      |          |      |        |           |      |                   |              |             |    |  |
| Ине  | в. № под | цл.  | По     | одп. и да | га   | Взам. инв. №      | Инв. № дубл. | Подп. и дат | a  |  |
|      |          |      |        |           |      |                   |              | Формат А4   |    |  |

#### Проверка основной погрешности Канал 2

Таблица В.2.1 Результаты проверки погрешности измерения напряжения постоянного тока Unom =\_\_\_\_\_ Канал 2

| Проверяемая<br>точка<br>U <sub>5502A</sub> , В | U <sub>DC 2</sub> (Код) | U <sub>DC2</sub> , B | δ, % | Допуск, % |
|------------------------------------------------|-------------------------|----------------------|------|-----------|
|                                                |                         |                      |      |           |
|                                                |                         | 1                    |      |           |
| Вывод:                                         |                         |                      |      |           |

Таблица В.2.2 Результаты проверки погрешности измерения силы постоянного тока Inom =\_\_\_\_\_ Канал 2

| Проверяемая<br>точка<br>I <sub>5502A</sub> , A | I <sub>DC 2</sub> (Код) | <i>I</i> <sub>DC2</sub> , A | δ, % | Допуск, % |
|------------------------------------------------|-------------------------|-----------------------------|------|-----------|
|                                                |                         |                             |      |           |
| Вывод:                                         |                         | h                           |      |           |

Таблица В.2.3 Результаты проверки погрешности измерения электрической мощности *P*nom = Канал 2

| Проверяемая<br>точка<br>P <sub>5502A</sub> , Вт | Р <sub>DC 2</sub> (Код) | Р <sub>DC2,</sub> Вт | δ, % | Допуск, % |
|-------------------------------------------------|-------------------------|----------------------|------|-----------|
|                                                 |                         |                      |      |           |
| Вывод:                                          |                         |                      |      |           |

Таблица В.2.4 Результат проверки порога чувствительности при измерении электрической энергии постоянного тока и количества электричества Канал 2

| Проверяемая<br>точка | <i>W</i> <sub>DC2</sub><br>(Изменение кода за<br>10 мин) | <i>Q</i> <sub>DC2</sub><br>(Изменение кода<br>за 10 мин) | Допуск |
|----------------------|----------------------------------------------------------|----------------------------------------------------------|--------|
| Unom                 |                                                          |                                                          |        |
| 0,001 <i>1</i> nom   |                                                          |                                                          |        |
| Выв од:              |                                                          |                                                          |        |

Таблица В.2.5 Результат проверки относительной погрешности измерения электрической энергии постоянного тока Канал 2

| ₩0, Вт•ч           | W <sub>DC2</sub> (Код) | <i>W</i> <sub>DC2</sub> , Вт·ч | δ, % | Допуск, % |
|--------------------|------------------------|--------------------------------|------|-----------|
| <i>P</i> nom x 0,1 |                        |                                |      |           |
| Вывод:             |                        |                                |      |           |

|      |          |      |        |           |      | AE           |              | Лист       |    |
|------|----------|------|--------|-----------|------|--------------|--------------|------------|----|
| Изм. | Лист     | Nº ) | докум. | Подп.     | Дата |              | r r          |            | 29 |
| Ине  | в. № по; | цл.  | п      | одп. и да | та   | Взам. инв. № | Инв. № дубл. | Подп. и да | ra |

|                                                                                                    | $Q_{\rm DC2}$ (Код)                                                                                              | <i>Q</i> <sub>DC2,</sub> А·ч                                                                              | δ, %                    | Допуск, %                                                |  |
|----------------------------------------------------------------------------------------------------|----------------------------------------------------------------------------------------------------|----------------------------------------------------------------------------------------------------|-------------------------|----------------------------------------------------------|--|
| <i>I</i> nom x 0,1                                                                                                    |                                                                                                    |                                                                                                    |                         |                                                          |  |
| Вывод:                                                                                                    |                                                                                                    |                                                                                                    |                         |                                                          |  |
| Габлица В.2.7<br>начения напр<br>Unom =                                                                                                    | Результаты про<br>яжения<br>Кана                                                                                 | верки погрешности<br>л 2                                                                                  | и измерения сре         | днеквадратического                                       |  |
| Проверяемая<br>точка<br>U <sub>5502A</sub> , B                                                                                                    | U <sub>AC 2</sub> (Код)                                                                                          | U <sub>AC2</sub> , B                                                                                      | δ, %                    | Допуск, %                                                |  |
| Вывод:<br>Габлица В.2.8<br>начения тока                                                                                                    | Результаты про                                                                                                   | верки погрешности                                                                                         | и измерения сре         | днеквадратического                                       |  |
| Inom =<br>Проверяемая                                                                                                    | Канал<br>(Код)                                                                                                   | 2<br>I <sub>AC2</sub> , A                                                                                 | δ, %                    | Допуск, %                                                |  |
| I <sub>5502A</sub> , A                                                                                                    |                                                                                                    |                                                                                                    |                         |                                                          |  |
| Вывод:                                                                                                    |                                                                                                    |                                                                                                    |                         |                                                          |  |
| Габлица В.2.9                                                                                                    | Результаты про                                                                                                   | верки погрешности                                                                                         | и измерения акт         | ивнои мощности                                           |  |
| Габлица В.2.9<br>Pnom =<br>Проверяемая<br>точка<br>P <sub>5502A</sub> , Вт                                                                                                    | Результаты про<br>Кана.<br><i>Р</i> 2 (Код)                                                                      | верки погрешности<br>л 2<br>Р <sub>2</sub> , Вт                                                           | δ, %                    | Допуск, %                                                |  |
| Габлица В.2.9<br><i>P</i> nom =<br>Проверяемая<br>точка<br><i>P</i> <sub>5502A</sub> , Вт<br>Вывод:                                                                                | Результаты про<br>Кана.<br><i>Р</i> <sub>2</sub> (Код)                                                           | верки погрешности<br>л 2<br><i>Р</i> <sub>2</sub> , Вт                                                    | кизмерения акт<br>δ, %  | Допуск, %                                                |  |
| Габлица В.2.9<br>Pnom =<br>Проверяемая<br>точка<br>Р 5502A, Вт<br>Вывод:<br>Габлица В.2.10<br>Р <sub>Q</sub> nom =                                                                 | Результаты про<br>Кана.<br><i>Р</i> <sub>2</sub> (Код)<br>) Результаты пр<br>Кан                                 | верки погрешности<br>л 2<br><i>Р</i> 2, Вт<br>оверки погрешност<br>иал 2                                  | а измерения акт<br>δ, % | Допуск, %<br>Допуск, м<br>активной мощности              |  |
| Габлица В.2.9<br>Pnom =<br>Проверяемая<br>точка<br>P 5502A, ВТ<br>Вывод:<br>Габлица В.2.10<br>P_Q пот =<br>Проверяемая<br>точка<br>P_0 5502A, Вар                                  | Результаты про<br>Кана.<br><i>Р</i> <sub>2</sub> (Код)<br>) Результаты пр<br>Кан<br><i>Р</i> <sub>Q2</sub> (Код) | верки погрешности<br>л 2<br>Р 2, Вт<br>оверки погрешност<br>ал 2<br>Р <sub>Q2, Вар</sub>                  | а измерения акт         | Допуск, %<br>Допуск, %<br>активной мощности<br>Допуск, % |  |
| Габлица В.2.9<br>Pnom =<br>Проверяемая<br>точка<br>P 5502A, ВТ<br>Вывод:<br>Габлица В.2.10<br>P <sub>Q</sub> nom =<br>Проверяемая<br>точка<br>P <sub>0 5502A</sub> , вар<br>Вывод: | Результаты про<br>Кана.<br><i>Р</i> <sub>2</sub> (Код)<br>) Результаты пр<br>Кан<br><i>Р</i> <sub>Q2</sub> (Код) | верки погрешности<br>л 2<br><i>Р</i> 2, Вт<br>оверки погрешности<br>иал 2<br><i>Р</i> <sub>Q2</sub> , вар | а измерения акт         | Допуск, %<br>Допуск, %<br>активной мощности<br>Допуск, % |  |

| 3 nom                                              |                               |                        |                         |                                     |                 |                                      |                          | the second second second second second second second second second second second second second second second se |        |
|----------------------------------------------------|-------------------------------|------------------------|-------------------------|-------------------------------------|-----------------|--------------------------------------|--------------------------|----------------------------------------------------------------------------------------------------|--------|
| Проверяемая<br>гочка<br>Р <sub>5 5502A</sub> , В·А | P <sub>S2</sub>               | (Код)                  | Ps                      | 52, B∙A                             |                 | δ, %                                 | Дог                      | iyck, %                                                                                                    |        |
| Вывод:<br>аблица В.2.<br>анал 2<br>Троверяемая     | 12 Резул                      | іьтаты п               | проверки                | и погреш<br>Г <sub>2</sub> (Код)    | ности из<br>РF2 | емерения коз                         | ффици                    | ента моц<br>Допуск                                                                                              | цности |
| <u>Р<sub>з 5502A</sub></u><br>U, I, фазовыі        | і угол                        |                        |                         |                                     |                 |                                      |                          |                                                                                                    |        |
| Вывод:                                             |                               |                        |                         |                                     | l               |                                      |                          |                                                                                                    | J      |
| Провери                                            | са погре                      | ешности                | і встроє                | енных ча                            | сов реа.        | льного врем                          | тени                     | Результат                                                                                                    |        |
| Провери<br>Заключе                                 | ка погре<br>ние               | ешности<br>ыдано свиде | и встрое                | енных ча<br>№ или извеще            | сние о непри    | льного врем<br>годности №            | 1ени                     | Результат                                                                                                    |        |
| Провери<br>Заключе<br>Поверит                      | <b>ка погре</b><br>ние<br>ель | ндано свиде            | <b>встрое</b>           | енных ча<br>• или извеще            | ние о непри     | льного врем<br>годности №            | 1ени                     | Результат                                                                                                    |        |
| Провери<br>Заключе<br>Поверит                      | ка погре<br>ниев<br>тель      | ниности<br>ыдано свиде | и встрое<br>етельство М | енных ча<br>№ или извеще<br>Подпись | ние о непри     | льного врем<br>годности №<br>Инициал | <b>1ЄНИ</b><br>ы, фамили | Результат                                                                                                    |        |
| Провери<br>Заключе<br>Поверит                      | ка погре<br>ниев<br>ель       | ниности                | и встрое<br>втельство М | енных ча<br>• или извеще<br>Подпись | ение о непри    | льного врем<br>годности №<br>Инициал | 1ени                     | Результат                                                                                                    |        |
| Провери<br>Заключе<br>Поверит                      | ка погре<br>ниев<br>тель      | иности                 | и встрое<br>етельство М | енных ча<br>• или извеще<br>Подпись | ние о непри     | льного врем<br>годности №<br>Инициал | 1ени                     | Результат                                                                                                    |        |
| Провери<br>Заключе<br>Поверит                      | ка погре<br>ниев<br>тель      | ыдано свиде            | тельство М              | енных ча<br>• или извеще<br>Подпис⊧ | ние о непри     | льного врем<br>годности №<br>Инициал | 1ени                     | Результат<br>я                                                                                                  |        |
| Провери<br>Заключе<br>Поверит                      | ка погре<br>ниев<br>ель       | ыдано свиде            | тельство М              | енных ча е или извеще Подпись       | ение о непри    | льного врем                          | 1ени                     | я                                                                                                    |        |

|                           |      |      |           |           |           |          | Всего   | _             | Входящий   |       |      |
|---------------------------|------|------|-----------|-----------|-----------|----------|---------|---------------|------------|-------|------|
|                           |      | Ho   | мера лист | гов (стра | ниц)      |          | листов  | Номер         | № сопр.    |       |      |
| Изм.                      | ИЗМ  | ie-  | заме-     |           | ar        | ну-      | (стр.)  |               | докум.     | Подп. | Дата |
|                           | нен  | ных  | ненны     | х новь    | іх лі     | иро-     | В       | докум.        | И          |       |      |
|                           |      |      |           |           | Ва        | анных    | докум.  |               | дата       |       |      |
|                           |      |      |           |           |           |          |         | ЕМП 41161     |            |       | Лист |
| Изм                       | Лист | No 1 | юкум.     | Подп.     | Дата      |          | A       | LIVIJ1.411010 | 5.00114111 |       | 32   |
|                           |      | /    |           |           |           |          |         |               |            |       |      |
| Инв. № подл. Подп. и дата |      |      |           | Взам      | и. инв. № | Инв. № Д | тубл. I | Подп. и дат   | a          |       |      |